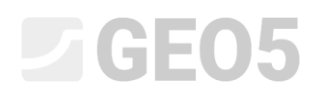

## Tworzenie szablonów użytkownika

Program:Stratygrafia 3D - karty otworówPlik powiązany:Demo\_manual\_40.gsg

Głównym celem niniejszego Przewodnika Inżyniera jest zaprezentowanie sposobu tworzenia szablonów użytkownika kart otworów wiertnicznych w programie GEO5 Stratygrafia 3D.

#### Wprowadzenie

Każdy kraj ma inne wymagania odnośnie tworzenia kart otworów wiertniczych. Program pozwala na wygenerowanie standardowej karty otworu dla dowolnego rodzaju badania, ale zazwyczaj sytuacja wymaga stworzenia własnego szablonu, który będzie zawierał jedynie wybrane dane przedstawione w odpowiedni sposób.

Można to zrobić w kilku krokach.

- 1. Stworzyć nowy szablon.
- 2. Zdefiniować dane do przedstawienia w karcie otworu.
- 3. Zatwierdzić lub zmodyfikować szablon.

W niniejszym przykładzie zaprezentujemy, jak uzyskać przedstawioną poniżej kartę otworu wiertniczego.

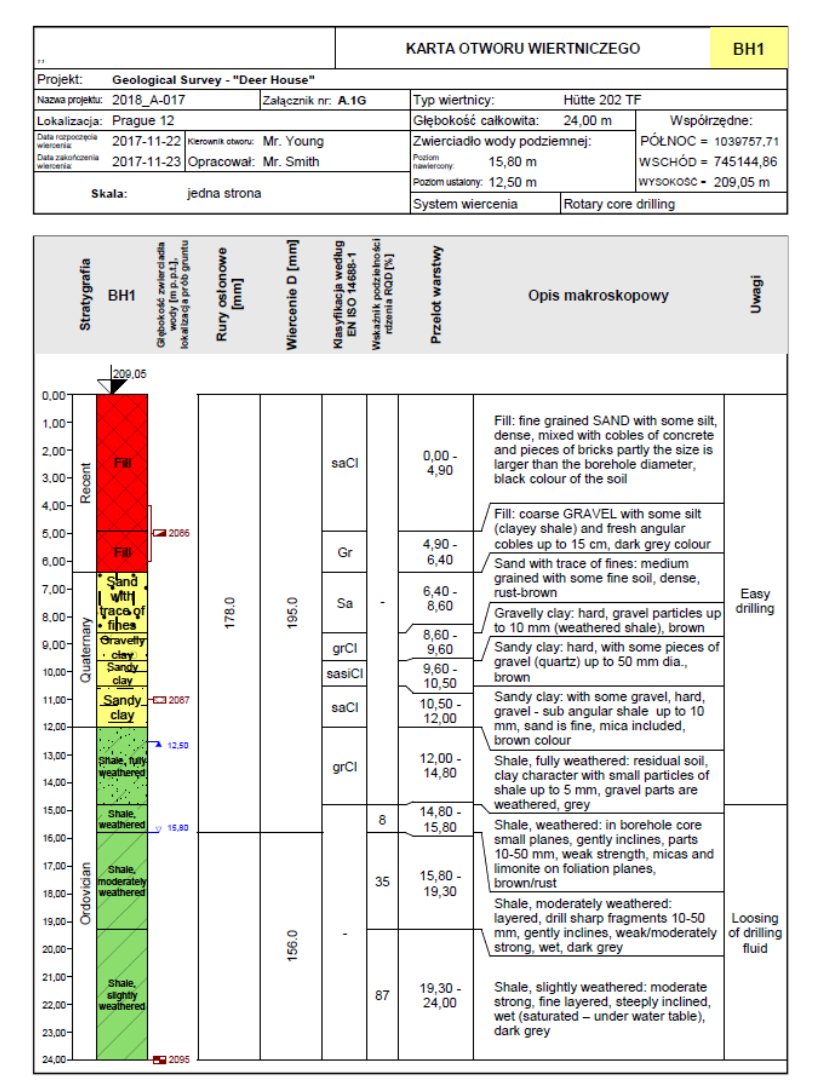

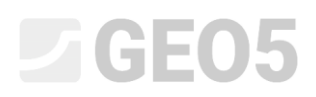

Karta otworu jest bardzo podobna do karty wygenerowanej w sposób *standardowy*, ale kilka rzeczy zostało zmienionych. Obszary zawierające informacje o otworze wiertniczym oraz rurze osłonowej zostały przeniesione do kolumn znajdujących się obok wizualizacji profilu gruntu. Legenda znajdująca się na samym dole została ponadto usunięta. Wprowadzono również inne zmiany w górnej części tabeli.

Najłatwiejszym sposobem stworzenia własnego szablonu jest wykorzystanie szablonu predefiniowanego i zmodyfikowanie go według własnych potrzeb. Zaczniemy od karty wygenerowanej w sposób *standardowy* – fragmenty oznaczone kolorem czerwonym zostaną usunięte lub zmienione, a oznaczone na zielono zostaną dodane.

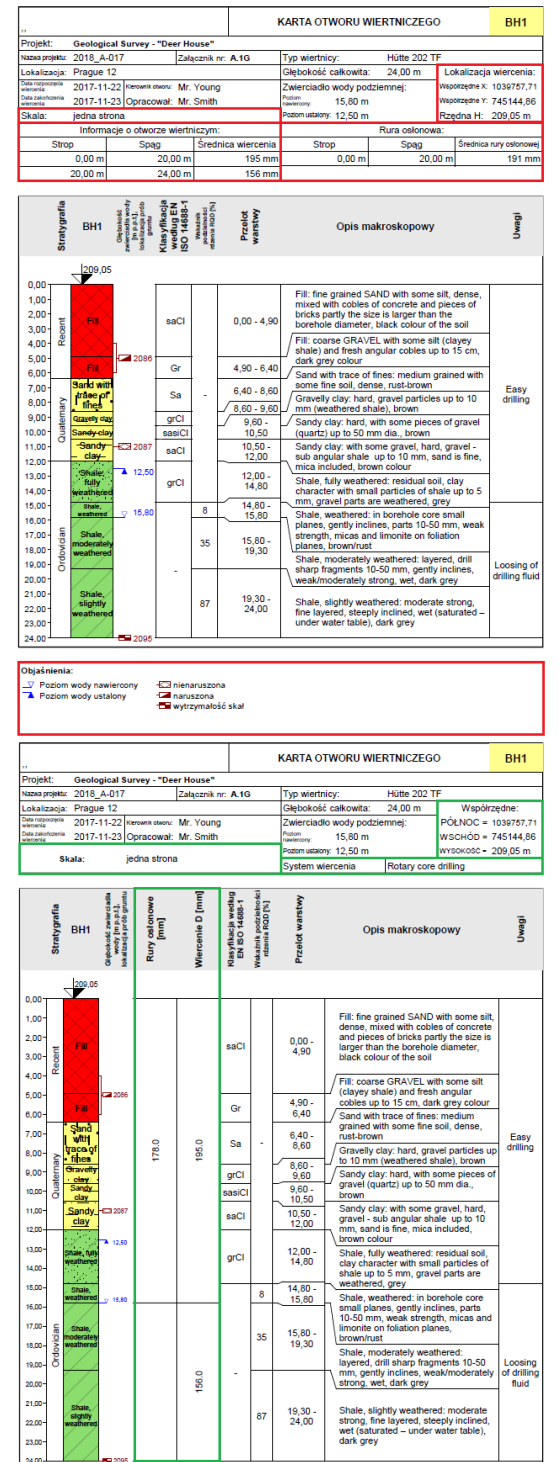

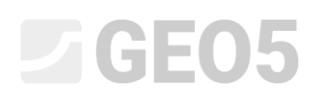

#### Stworzenie nowego szablonu

Otworzymy teraz plik **demo\_manual\_40.gsg**. W ramce szablony przejdziemy do okna "Administrator szablonów", a następnie wybierzemy opcję nr 3 - Standardowy - *EN - Norma* i wybierając przycisk "Dodaj" wprowadzimy nazwę nowego szablonu. Nasz przykładowy szablon nazwijmy "NOWY EN - Norma".

| Administrator | szablonów            |                                                   |          |          |           | <b>X</b>        |
|---------------|----------------------|---------------------------------------------------|----------|----------|-----------|-----------------|
| Nr            | Тур                  | Nazwa                                             | Widoczny | Domyślny | $\square$ | ⊕ <u>D</u> odaj |
| 1             | Standardowy          | CZ - GEPRODO                                      | 1        | 0        | -         |                 |
| 2             | Standardowy          | CZ - HUPO                                         | Z        | 0        |           |                 |
| 3             | Standardowy          | EN - Norma                                        | 2        | ۲        | 1         | V Usuń          |
| 4             | Standardowy          | PT - Template                                     | 2        | 0        | 1         | ∧ <u>o</u> sun  |
| 5             | Standardowy          | RO - Template                                     | 2        | 0        | 1         | El Channet      |
| 6             | Standardowy          | US - Template                                     | 2        | 0        |           | Eksport         |
| 7             | Standardowy          | PL - Szablon                                      | 7        | 0        | 1         | 🛱 Import        |
| U 1           | Użytkownika          | NOWY EN - Norma                                   | 2        | 0        |           |                 |
|               |                      |                                                   |          |          | -         |                 |
| Kolumna "Domj | ślny" definiuje szab | lon dla nowych plików programu "Stratygrafia 3D". |          |          |           | 🗙 Zamknij       |

Przejdziemy teraz do okna "Wybierz szablon", w którym wybierzemy nowy szablon dla naszego projektu, wybór zatwierdzamy klikając przycisk "OK".

| Plik Edycja Definiuj Wyniki Ustawienia Pomoc                                                                                                    |                                      |                                          |
|----------------------------------------------------------------------------------------------------|--------------------------------------|------------------------------------------|
| 👔 🗋 🔓 • 🗐 • 💱 🖘 • 🥕 •                                                                                                    |                                      |                                          |
| . †.                                                                                                    |                                      | Tryby _                                  |
| <b>↓</b>                                                                                                    |                                      | Projekt                                  |
| £                                                                                                    |                                      | 🔅 Ustawienia                             |
| - ()+                                                                                                    |                                      | Szablony                                 |
| 0                                                                                                    | Elista szablonów                     | Budowa                                   |
|                                                                                                    | Nr Nazwa                             |                                          |
| <b>N</b> _7                                                                                                    | 1 CZ - GEPRODO                       | Punkty terenu                            |
|                                                                                                    | 2 CZ - HUPO                          | Krawędzie terenu                         |
| Ŷ                                                                                                    | 3 EN · Norma                         | 🛓 Badania polowe                         |
| 20                                                                                                    | 4 P1-Template                        | Grunty                                   |
| Ŷ.                                                                                                    | 6 US-Template                        | 🕂 Profile gruntu                         |
|                                                                                                    | 7 PL-Szabion                         | Przekroje geologiczne                    |
| <b>T</b>                                                                                                    | U 1 NOWY EN - Norma                  | Model geologiczny                        |
| *                                                                                                    |                                      | T Profile wynikowe                       |
| <b>X</b>                                                                                                    |                                      | Przekroje wynikowe                       |
|                                                                                                    |                                      |                                          |
|                                                                                                    |                                      |                                          |
|                                                                                                    | I ✓ OK                               |                                          |
|                                                                                                    | - X Anuluj                           | Model geologiczny pie                    |
|                                                                                                    |                                      | został wygenerowany.                     |
|                                                                                                    |                                      | i la la la la la la la la la la la la la |
| <u>283</u>                                                                                                    |                                      | (                                        |
| 252                                                                                                    |                                      | (                                        |
| The second second secon |                                      | 1                                        |
| Szablon : EN - Norma                                                                                                    |                                      | Wyniki _                                 |
| In Administrator szablonów                                                                                                    | 🕂 Dodaj do administratora 🛛 🛃 Edytuj | A* Dodai rysunek                         |
|                                                                                                    |                                      | Projekt : 0                              |
|                                                                                                    |                                      | Ogółem : 0                               |
|                                                                                                    |                                      | B <sup>III</sup> Lista rysunków          |
|                                                                                                    |                                      |                                          |
| >                                                                                                    |                                      |                                          |
| rold                                                                                                    |                                      |                                          |
| Sza                                                                                                    |                                      | 바급 Kopiuj widok                          |
|                                                                                                    |                                      |                                          |

Wrócimy teraz do okna "Administrator szablonów" i zaczniemy modyfikować wprowadzony szablon klikając przycisk "Edytuj".

# **GE05**

### Definiowanie danych użytkownika

Dane, które chcemy pokazać dla danego badania polowego i następnie wydrukować na karcie otworu, definiowane są w oknie dialogowym "Edycja szablonu". W zakładce "Otwór" definiujemy pola widoczne w górnej tabeli karty otworu. Usuniemy obszary zawierające informacje o otworze wiertniczym oraz rurze osłonowej.

| Edyc | a szablo | nu                           |                              |                                                            |                        |                |                                            |                          |           |                                     |                   | ×                |
|------|----------|------------------------------|------------------------------|------------------------------------------------------------|------------------------|----------------|--------------------------------------------|--------------------------|-----------|-------------------------------------|-------------------|------------------|
| Naz  | va: 🚘    | NOWY EN - Norma              | ▼ 7A PL                      |                                                            |                        |                |                                            |                          |           |                                     |                   |                  |
| ot   | ór otw   | ór (warstwa) CPT DPT SPT SPT | (warstwa) DMT PMT PMT        | (warstwa)                                                  |                        |                |                                            |                          |           |                                     |                   |                  |
|      |          |                              |                              | Dane wejści                                                | owe                    |                |                                            |                          |           | Lista kart wynikov                  | vych (otwór)      |                  |
| П    | Nr       | Nazwa                        | Тур                          | Parametry                                                  | Definiowanie warunkowe | Grupa edycyjna | Komentarz                                  | 🔔 Dodaj                  | Nr        | Nazwa                               | Typ karty         | 💠 Dodaj          |
|      | 1        | 🕤 Załącznik nr               | Tekst                        |                                                            |                        | Raport         | Dane ogólne/ Użytkownika                   | (na koniec)              | >         | 1 Otwór wiertniczy - badania polow  | badania polowe 🗠  |                  |
|      | 2        | 🕤 Lokalizacja                | Tekst                        |                                                            |                        | Raport         | Dane ogólne/ Użytkownika                   |                          |           | 2 Otwór wiertniczy - profil gruntow | profile gruntu    |                  |
|      | 3        | S Opracował                  | Tekst                        |                                                            |                        | Raport         | Dane ogólne/ Użytkownika                   |                          |           |                                     |                   |                  |
|      | - 4      | S Weryfikował                | Tekst                        |                                                            |                        | Raport         | Dane ogólne/ Użytkownika                   |                          |           |                                     |                   |                  |
|      | 5        | S Zatwierdził                | Tekst                        |                                                            |                        | Raport         | Dane ogólne/ Użytkownika                   |                          |           |                                     |                   |                  |
|      | 6        | 😒 Data rozpoczęcia wiercenia | Data i godzina               | Data                                                       |                        | Raport         | General / User                             | : Usuń                   |           |                                     |                   |                  |
|      | 7        | Data zakończenia wiercenia   | Data i godzina               | Data                                                       |                        | Raport         | General / User                             | :** (numer 2)            |           |                                     |                   |                  |
|      | 8        | S Kierownik otworu           | Tekst                        |                                                            |                        | Raport         | Otwór wiertniczy+ studnia+ SPT /Użytkownil |                          |           |                                     |                   |                  |
|      | 9        | Typ wiertnicy                | Tekst                        |                                                            |                        | Dane ogólne    | Otwór wiertniczy+ studnia+ SPT /Użytkownil |                          |           |                                     |                   |                  |
|      | 10       |                              | Tabela z głębokością od - do |                                                            |                        |                | Otwór wiertniczy+ studnia+ SPT /Użytkownil |                          |           |                                     |                   |                  |
|      | 11       | 😚 Rura osłonowa              | Tabela z głębokością od - do | Strop (Liczba rzeczywista), Spąg (Liczba rzeczywista), Śre |                        | Dane ogólne    | Otwór wiertniczy + SPT / Użytkownik        |                          |           |                                     |                   |                  |
| IIT  |          |                              |                              |                                                            |                        |                |                                            |                          |           |                                     |                   |                  |
|      |          |                              |                              |                                                            |                        |                |                                            |                          |           |                                     |                   |                  |
|      |          |                              |                              |                                                            |                        |                |                                            |                          |           |                                     |                   |                  |
|      |          |                              |                              |                                                            |                        |                |                                            |                          |           |                                     |                   |                  |
|      |          |                              |                              |                                                            |                        |                |                                            | 🚌 Kopiuj                 |           |                                     |                   |                  |
|      |          |                              |                              |                                                            |                        |                |                                            | <sup>180</sup> (numer 2) |           |                                     |                   |                  |
|      |          |                              |                              |                                                            |                        |                |                                            |                          |           |                                     | -                 |                  |
|      |          |                              |                              |                                                            |                        |                |                                            |                          |           | Demotive below of the               |                   |                  |
|      |          |                              |                              |                                                            |                        |                |                                            | Grupy                    |           | Domysine kolumny dia p              | rzekrojow (otwor) |                  |
| L    |          |                              |                              |                                                            |                        |                |                                            | edycyjne                 | Liczba ko | olumn : 4                           | E                 | Definiuj kolumny |
|      | _        |                              |                              |                                                            |                        |                |                                            |                          | _         |                                     |                   |                  |
| Jezy | k: Pols  | ki (PL) 👻                    |                              |                                                            |                        |                |                                            |                          |           |                                     | 🗸 ОК              | 🗙 Anuluj         |

Zdefiniujemy następnie nowe pola, które mają zostać wyświetlone w górnej części tabeli. Informacje na temat systemu wiercenia nie występowały do tej pory na karcie otworu. Dodamy je wybierając przycisk "Dodaj" i znajdując opcję "System wiercenia" na liście rozwijanej przy wybranym sposobie definiowania "wybierz globalny typ danych".

| Edyc | ja szablon    | u                            |                       |                                                 |                                 |                |                                            |                                 |          |                                                     |                  |
|------|---------------|------------------------------|-----------------------|-------------------------------------------------|---------------------------------|----------------|--------------------------------------------|---------------------------------|----------|-----------------------------------------------------|------------------|
| Naz  | wa: 🥔         | NOWY EN - Norma              | ▼ X <sub>4</sub> PL   |                                                 |                                 |                |                                            |                                 |          |                                                     |                  |
|      |               | (                            |                       |                                                 |                                 |                |                                            |                                 |          |                                                     |                  |
| otv  | vor otwo      | r (warstwa) CPT DPT SPT SPT  | (warstwa) DMT PMT PMT | 1 (warstwa)                                     |                                 |                |                                            |                                 |          |                                                     |                  |
|      |               |                              |                       | Dane wejście                                    | owe                             |                |                                            |                                 |          | Lista kart wynikowych (otwór)                       |                  |
|      | Nr            | Nazwa                        | Тур                   | Parametry                                       | Definiowanie warunkowe          | Grupa edycyjna | Komentarz                                  | 🔥 Dodaj                         | Nr       | Nazwa Typ karty                                     | 💠 Dodaj          |
|      | 1             | 🕏 Załącznik nr               | Tekst                 |                                                 |                                 | Raport         | Dane ogólne/ Użytkownika 🦛                 | <ul> <li>(na koniec)</li> </ul> | >        | 1 Otwór wiertniczy - badania polow badania polowe - |                  |
|      | 2             | 🛇 Lokalizacja                | Tekst                 |                                                 |                                 | Raport         | Dane ogólne/ Użytkownika                   |                                 |          | 2 Otwór wiertniczy - profil gruntow profile gruntu  |                  |
|      | 3             | Opracował                    | Tekst                 |                                                 |                                 | Raport         | Dane ogólne/ Użytkownika                   |                                 |          |                                                     |                  |
|      | - 4           | 🕤 Weryfikował                | Tekst                 |                                                 |                                 | Raport         | Dane ogólne/ Użytkownika                   |                                 |          |                                                     |                  |
|      | 5             | S Zatwierdził                | Tekst                 |                                                 |                                 | Raport         | Dane ogólne/ Użytkownika                   |                                 |          |                                                     |                  |
|      | 6             | 🛇 Data rozpoczęcia wiercenia | Data i godzina        | Data                                            |                                 | Raport         | General / User                             |                                 |          |                                                     |                  |
|      | 7             | 🛇 Data zakończenia wiercenia | Data i godzina        | Data                                            |                                 | Raport         | General / User                             |                                 |          |                                                     |                  |
|      | 8             | 🕤 Kierownik otworu           | Tekst                 |                                                 |                                 | Raport         | Otwór wiertniczy+ studnia+ SPT /Użytkownil |                                 |          |                                                     |                  |
|      | <b>&gt;</b> 9 | S Typ wiertnicy              | Tekst                 |                                                 |                                 | Dane ogólne    | Otwór wiertniczy+ studnia+ SPT /Użytkownil |                                 |          |                                                     |                  |
|      |               |                              | Now                   | wy typ danych                                   |                                 |                |                                            |                                 |          |                                                     |                  |
|      |               |                              |                       |                                                 |                                 |                |                                            |                                 |          |                                                     |                  |
|      |               |                              | Spe                   | osób definiowania : wybierz globalny typ danych | <ul> <li>Typ : Tekst</li> </ul> |                | Pokaż wszystkie                            |                                 |          |                                                     |                  |
|      |               |                              | Sy                    | stem wiercenia Otwór wiertniczy + SPT /         | Użytkownik                      |                | •                                          |                                 |          |                                                     |                  |
|      |               |                              |                       |                                                 |                                 |                |                                            |                                 |          |                                                     |                  |
|      |               |                              |                       |                                                 |                                 |                |                                            |                                 |          |                                                     |                  |
|      |               |                              |                       |                                                 |                                 |                |                                            | R Kopiuj                        |          |                                                     |                  |
|      |               |                              |                       |                                                 |                                 |                |                                            | wszystkie                       |          |                                                     |                  |
|      |               |                              |                       |                                                 |                                 |                |                                            |                                 |          |                                                     |                  |
|      |               |                              |                       |                                                 |                                 |                |                                            |                                 |          | Domyćine kolumny dla przekrojów (otwór              |                  |
|      |               |                              |                       |                                                 |                                 |                | 🖶 Dodaj 🗙 Anuluj                           | Grupy                           | Under    | believes of                                         |                  |
|      |               |                              |                       |                                                 |                                 |                |                                            | edycyjne                        | LICZD8 K | kolumn:4                                            | Definiuj kolumny |
| _    |               |                              |                       |                                                 |                                 |                |                                            |                                 |          |                                                     |                  |
| Jezy | k: Polski     | (PL) -                       |                       |                                                 |                                 |                |                                            |                                 |          | 🗸 ОК                                                | 🗙 Anuluj         |

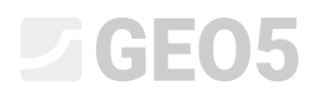

Dla lepszej przejrzystości można dodatkowo przyporządkować wprowadzone dane do grup edycyjnych, które definiują przynależność pól do zakładek widocznych na karcie badań polowych podczas edycji parametrów badania polowego. Grupy edycyjne mogą być dowolnie modyfikowane za pomocą przycisku "Grupy edycyjne". Wybierzemy teraz pole "system wiercenia", a następnie wybierzemy przycisk "Edytuj" i przypiszemy pole danych do grupy edycyjnej "Dane ogólne".

Więcej informacji na temat typów danych oraz grup edycyjnych można znaleźć w pomocy programu – naciśnij przycisk F1.

| Plik Edyc   | ;ja Definiuj Wyniki Ustawienia    | Pomoc                            |               |                                        |                          |                           |                                               |                                 |                               |                   |                     |         |                   |         |
|-------------|-----------------------------------|----------------------------------|---------------|----------------------------------------|--------------------------|---------------------------|-----------------------------------------------|---------------------------------|-------------------------------|-------------------|---------------------|---------|-------------------|---------|
| 1 D         | 🕒 • 🖪 • 💈 🖘 • /                   | p -                              |               |                                        |                          |                           |                                               |                                 |                               |                   |                     |         |                   |         |
| <u></u>     |                                   |                                  |               |                                        |                          |                           |                                               |                                 |                               |                   |                     | Τŋ      | љу                | -       |
| Edycja szab | lonu                              |                                  |               |                                        |                          |                           |                                               |                                 |                               |                   |                     |         |                   | 83      |
| Nativa      | NOWY EN - Norma                   | V ZA PI                          |               |                                        |                          |                           |                                               |                                 |                               |                   |                     |         |                   |         |
| Laborate La |                                   | T (mention) DMT DMT DM           | AT (          |                                        |                          |                           |                                               |                                 |                               |                   |                     |         |                   |         |
| otwor [0    | twor (warstwa) CPT DPT SPT SP     | T (warstwa) DMT PMT Pr           | vii (warstwa) |                                        |                          |                           |                                               |                                 |                               |                   |                     |         |                   | _       |
|             |                                   |                                  |               | Dane we                                | ściowe                   |                           |                                               |                                 |                               | Lista ka          | t wynikowych (otv   | Nór)    | _                 |         |
| Nr          | Nazwa                             | Тур                              |               | Parametry                              | Definiowanie warunkowe   | Grupa edycyjna            | Komentarz                                     | + Dodaj                         | Nr                            | Nazwa             | Typ k               | arty    | 💠 Dodaj           | 1       |
|             | 1 S Załącznik nr                  | Tekst                            |               |                                        |                          | Raport                    | Dane ogólne/ Użytkownika                      | <ul> <li>(na koniec)</li> </ul> | <ul> <li>1 Otwór y</li> </ul> | viertniczy - bada | nia polov badania   | polowe  | *                 |         |
|             | 2 S Lokalizacja                   | Tekst                            |               |                                        |                          | Raport                    | Dane ogolne/ Uzytkownika                      | E Wstaw                         | 2 Otworn                      | viertniczy - prof | l gruntow profile g | untu    |                   |         |
|             | 3 Opracowar                       | Tekst                            |               |                                        |                          | Rapon                     | Dane ogoine/ Uzytkownika                      | (price so)                      |                               |                   |                     |         |                   |         |
|             | 4 Weryfikowar<br>5 C Zaturiardail | Tekst                            |               |                                        |                          | Raport                    | Dane ogólne/ Uzytkownika                      | - Edytuj                        |                               |                   |                     |         |                   |         |
|             | 6 Data rozporzecia wiercenia      | Data i godzina                   | Data          | ( real and the second                  |                          | Rapon                     | Dane ogoine/ Ozyokownika                      | · (numer so)                    |                               |                   |                     | ล       |                   |         |
|             | 7 S Data rakończenia wiercenia    | Data i godzina<br>Data i godzina | Data          | Edycja typu danych                     |                          |                           |                                               |                                 |                               |                   | 2.5                 | 4       |                   |         |
|             | 8 S Kierownik obworu              | Tekst                            |               | <ul> <li>Parametry typu dar</li> </ul> | iych                     |                           |                                               |                                 |                               |                   |                     | 4 1     |                   |         |
|             | 9 S Typ wiertnicy                 | Tekst                            |               | Nazwa : 🔬 System                       | wiercenia                | RA PL Komentar            | : 🟦 Otwór wiertniczy + SPT / Użytkownik       | 7A PL                           | Grupa                         | edycyjna : Dan    | e ogólne 💌          |         |                   |         |
|             | 10 😵 System wiercenia             | Tekst                            |               | Turn Tabat                             |                          |                           |                                               |                                 |                               |                   | a hourd             |         |                   |         |
|             |                                   |                                  |               | Typ: Texst                             |                          |                           |                                               |                                 |                               |                   |                     |         |                   |         |
|             |                                   |                                  |               | Symbol :                               | •                        |                           |                                               |                                 |                               |                   |                     | 1 1     |                   |         |
|             |                                   |                                  |               | Opis jednostki (Metry                  | czny):                   |                           |                                               |                                 |                               |                   |                     |         |                   |         |
|             |                                   |                                  |               | Contract of the second second          |                          |                           |                                               |                                 |                               |                   |                     | 1 1     |                   |         |
|             |                                   |                                  |               | Opis jednostki (Angle                  | (ski) :                  |                           |                                               |                                 |                               |                   |                     | 1 1     |                   |         |
|             |                                   |                                  |               | Tekst wielowiersz                      | owy                      |                           |                                               |                                 |                               |                   |                     | 1 1     |                   |         |
|             |                                   |                                  |               |                                        |                          |                           |                                               |                                 |                               |                   |                     | 1 1     |                   |         |
|             |                                   |                                  |               |                                        |                          |                           |                                               |                                 |                               |                   |                     |         | <u>~</u>          |         |
|             |                                   |                                  |               |                                        |                          |                           |                                               |                                 |                               |                   |                     | r (otwć | r)                |         |
|             |                                   |                                  |               |                                        |                          |                           |                                               |                                 |                               |                   |                     |         | III Definiui k    | alumnu  |
|             |                                   |                                  |               |                                        |                          |                           |                                               |                                 |                               |                   |                     |         | in Dermoj k       | marriny |
|             |                                   |                                  |               |                                        |                          |                           |                                               |                                 |                               |                   |                     |         |                   |         |
| Język : Pr  | olski (PL) 👻                      |                                  |               |                                        |                          |                           |                                               |                                 |                               |                   |                     | • OK    | XA                | nuluj   |
| _           |                                   |                                  |               |                                        |                          |                           |                                               |                                 |                               |                   |                     | TU      | CLISTA TYSUNK     | ow      |
|             |                                   |                                  |               | - Definiowanie waru                    | hkowe                    |                           |                                               |                                 |                               |                   |                     | 1.12    |                   | -       |
| ie .        |                                   |                                  |               | Lista nadrzędna : (ni                  | e zdefiniowany) v Nie zo | ostała zdefiniowana lista | , która mogłaby zostać zastosowana jako nadrz | tędna                           |                               |                   |                     |         | 9                 | <b></b> |
| ablo        |                                   |                                  |               |                                        |                          |                           |                                               |                                 |                               |                   |                     | F       | Koniui wide       | *       |
| 3           |                                   |                                  |               | Globalny typ da                        | nych                     |                           |                                               | OK + 🔶                          |                               | 🗸 OK              | 🗙 Anuluj            |         | "I working) windo | ~       |

W zakładce "Otwór (warstwa)" dodamy pola zawierające informacje o wierceniu oraz rurze osłonowej dokładnie w taki sam sposób, jak w przypadku pola "system wiercenia". Przypiszemy obydwa pola do grupy edycyjnej "Dane rozszerzone".

| Edycj | szablor | nu                               |                            |                          |                        |                 |                                           |                          |                                        |                                  |                  |
|-------|---------|----------------------------------|----------------------------|--------------------------|------------------------|-----------------|-------------------------------------------|--------------------------|----------------------------------------|----------------------------------|------------------|
| Nazv  | /a: 🚘   | NOWY EN - Norma                  | ▼ 7 <sub>A</sub> PL        |                          |                        |                 |                                           |                          |                                        |                                  |                  |
| abu   | ár atus | ór (warstwa) CRT DRT SRT (       | marchus) DMT DMT DMT       | (usertus)                |                        |                 |                                           |                          |                                        |                                  |                  |
| ULW   | of otwo | or (waistwa) CPT DPT 3PT 3PT (   | waistway Chill Phill Phill | (waiziwa)                |                        |                 |                                           |                          |                                        |                                  |                  |
|       |         |                                  |                            | Dane wejści              | lowe                   |                 |                                           |                          | u                                      | sta kart wynikowych (otwór)      |                  |
|       | Nr      | Nazwa                            | Тур                        | Parametry                | Definiowanie warunkowe | Grupa edycyjna  | Komentarz                                 | 🔔 Dodaj                  | Nr Naz                                 | wa Typ karty                     | 💠 Dodaj          |
|       | 1       | Stratygrafia                     | Tekst                      |                          |                        | Dane podstawowe | Otwór wiertniczy+ studnia+ SPT+CPT /Uzytk | * (na koniec)            | <ul> <li>1 Otwór wiertniczy</li> </ul> | - badania polov badania polowe 🗠 |                  |
|       | 2       | Klasyfikacja według EN ISO 14688 | Tekst                      |                          |                        | Dane podstawowe | Otwór wiertniczy / Użytkownik             |                          | 2 Otwór wiertniczy                     | - profil gruntow profile gruntu  |                  |
|       | 3       | Klasyfikacja według EN ISO 14688 | Tekst                      |                          |                        | Dane podstawowe | Otwór wiertniczy / Użytkownik             |                          |                                        |                                  |                  |
|       | - 4     | Wskaźnik podzielności rdzenia RC | Tekst                      | Opis jednostki: [%], [%] |                        | Dane podstawowe | Otwór wiertniczy + SPT / Użytkownik       |                          |                                        |                                  |                  |
|       | 5       | 🕤 Uwagi                          | Tekst                      | Tekst wielowierszowy     |                        | Dane podstawowe | Dane ogólne/ Użytkownika                  |                          |                                        |                                  |                  |
|       | 6       |                                  |                            |                          |                        |                 | PMT / User                                | : Usuń                   |                                        |                                  |                  |
| ,     | - 7     |                                  |                            |                          |                        |                 | PMT / User                                | inumer 2)                |                                        |                                  |                  |
|       |         |                                  |                            |                          |                        |                 |                                           |                          |                                        |                                  |                  |
|       |         |                                  |                            |                          |                        |                 |                                           |                          |                                        |                                  |                  |
|       |         |                                  |                            |                          |                        |                 |                                           |                          |                                        |                                  |                  |
|       |         |                                  |                            |                          |                        |                 |                                           |                          |                                        |                                  |                  |
|       |         |                                  |                            |                          |                        |                 |                                           |                          |                                        |                                  |                  |
|       |         |                                  |                            |                          |                        |                 |                                           |                          |                                        |                                  |                  |
|       |         |                                  |                            |                          |                        |                 |                                           |                          |                                        |                                  |                  |
|       |         |                                  |                            |                          |                        |                 |                                           |                          |                                        |                                  |                  |
|       |         |                                  |                            |                          |                        |                 |                                           | 🚌 Kopiuj                 |                                        |                                  |                  |
|       |         |                                  |                            |                          |                        |                 |                                           | <sup>190</sup> (numer 2) |                                        |                                  |                  |
|       |         |                                  |                            |                          |                        |                 |                                           |                          |                                        | -                                |                  |
|       |         |                                  |                            |                          |                        |                 |                                           |                          |                                        |                                  |                  |
|       |         |                                  |                            |                          |                        |                 |                                           | Grupy                    | Domysle                                | e kolumny dla przekrojów (otwór) | ·                |
|       |         |                                  |                            |                          |                        |                 | -                                         | - edycyjne               | Liczba kolumn : 4                      | E.                               | Definiuj kolumny |
|       |         |                                  |                            |                          |                        |                 |                                           |                          |                                        |                                  |                  |
| Jezyk | : Polsi | ki (PL) 👻                        |                            |                          |                        |                 |                                           |                          |                                        | 🗸 ОК                             | 🗙 Anuluj         |
|       |         |                                  |                            |                          |                        |                 |                                           |                          |                                        |                                  |                  |

Wszystkie niezbędne pola zostały zdefiniowane, możemy teraz przystąpić do modyfikacji wyglądu naszego szablonu.

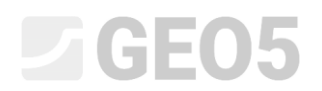

### Edytowanie szablonu

Rozpoczniemy edycję szablonu wybierając przycisk "Edytuj" znajdujący się z prawej strony okna dialogowego.

| Edycja s:  | ablonu     | i                          |                       |           |                        |                |                                            |                          |                     |                                               |                     |
|------------|------------|----------------------------|-----------------------|-----------|------------------------|----------------|--------------------------------------------|--------------------------|---------------------|-----------------------------------------------|---------------------|
| Nazwa :    | <b>a</b> [ | NOWY EN - Norma            | ▼ 7A PL               |           |                        |                |                                            |                          |                     |                                               |                     |
| atwór      | obvór      | (warstwa) CPT DPT SPT SPT  | (warstwa) DMT PMT PMT | (warthua) |                        |                |                                            |                          |                     |                                               |                     |
| - Children | ounos      |                            |                       | (neising) |                        |                |                                            |                          |                     |                                               |                     |
|            |            |                            |                       | Dane wej  | clowe                  |                |                                            |                          |                     | Lista kart wynikowych (otwór)                 |                     |
| N          | r          | Nazwa                      | Тур                   | Parametry | Definiowanie warunkowe | Grupa edycyjna | Komentarz                                  | 📥 Dodaj                  | Nr                  | Nazwa Typ karty                               | 💠 Dodaj             |
| >          | 1          | Załącznik nr               | Tekst                 |           |                        | Raport         | Dane ogólne/ Użytkownika                   | - (na koniec)            | > 1 Otvi            | or wiertniczy - badania polow badania polowe  | Edvtui              |
|            | 2          | Dokalizacja                | Tekst                 |           |                        | Raport         | Dane ogólne/ Użytkownika                   |                          | 2 Otw               | or wiertniczy - profil gruntow profile gruntu | (numer 1)           |
|            | 3          | Opracował                  | Tekst                 |           |                        | Raport         | Dane ogólne/ Użytkownika                   |                          |                     |                                               | Usuń                |
|            | 4          | Weryfikował                | Tekst                 |           |                        | Raport         | Dane ogólne/ Użytkownika                   |                          |                     |                                               | × (numer 1)         |
|            | 5          | 5 Zatwierdził              | Tekst                 |           |                        | Raport         | Dane ogólne/ Użytkownika                   |                          |                     |                                               |                     |
|            | 6          | Data rozpoczęcia wiercenia | Data i godzina        | Data      |                        | Raport         | General / User                             |                          |                     |                                               |                     |
|            | 7          | Data zakończenia wiercenia | Data i godzina        | Data      |                        | Raport         | General / User                             |                          |                     |                                               |                     |
|            | 8          | Kierownik otworu           | Tekst                 |           |                        | Raport         | Otwór wiertniczy+ studnia+ SPT /Użytkownil |                          |                     |                                               |                     |
|            | 9          | Typ wiertnicy              | Tekst                 |           |                        | Dane ogólne    | Otwór wiertniczy+ studnia+ SPT /Użytkownil |                          |                     |                                               |                     |
|            | 10         | System wiercenia           | Tekst                 |           |                        | Dane ogólne    | Otwór wiertniczy + SPT / Użytkownik        |                          |                     |                                               |                     |
|            |            |                            |                       |           |                        |                |                                            | ga, Kopiuj               |                     |                                               |                     |
|            |            |                            |                       |           |                        |                |                                            | <sup>100</sup> wszystkie |                     |                                               |                     |
|            |            |                            |                       |           |                        |                |                                            |                          |                     |                                               | 1                   |
|            |            |                            |                       |           |                        |                |                                            |                          |                     | Domyślne kolumny dla przekrojów (otwór        | 1                   |
|            |            |                            |                       |           |                        |                |                                            | Grupy                    | Liczba kolumn -     | 4                                             | I Definiui kolumnu  |
|            | -          |                            |                       |           |                        |                |                                            | eaycyjne                 | and a second second |                                               | in o cannoy columny |
| Jezyk :    | Polski     | (PL) -                     |                       |           |                        |                |                                            |                          |                     | 🗸 ОК                                          | 🗙 Anuluj            |

Pojawia się nowe okno dialogowe pozwalające na edycję szablonu. Na początku zmienimy układ szablonu wybierając opcję "Tabela + Kolumny". Legenda zniknie z szablonu.

| Edycja karty              |                              |                            |                    |                   |                        |             |                    |            |                 |                 |                 |                  | <b></b>                |
|---------------------------|------------------------------|----------------------------|--------------------|-------------------|------------------------|-------------|--------------------|------------|-----------------|-----------------|-----------------|------------------|------------------------|
|                           | Parametry                    | Skala                      |                    | Tabele            |                        |             | Format p           | apieru     |                 | Ramki           |                 | Czcionka i tekst |                        |
| Nazwa : 🛇 Otwór wiertn    | iczy - badania połowe 💌 🛪 PL | ✓ jedna strona Ra          | amka               | Grubošć : 0,      | ,40 [mm] Kolor:        | •           | Rozmiar papieru :  | A4 💌       | Görna: 15,0 [mi | n] Dolna: 15    | 0 [mm] Domyślny | r (Arial )       | Podgląd wydruku        |
| Układ : Tabela - kolum    | ny 🔽                         | ✓ dwie strony<br>✓ 1:50 Kr | awędzie wewnętrzne | Grubošć : 0,      | 20 [mm] Kolor:         | •           | Orientacja :       | pionowa 💌  | Lewa : 15,0 [mi | m] Prawa: 15    | 0 [mm]          |                  |                        |
| Typ karty : badania polow | e 💌                          | ✓ 1:100 W                  | lysokość           | Wiersza :         | 5,0 [mm] Czcionki :    | 3,5 [mm]    |                    |            |                 |                 |                 |                  |                        |
| Górna tebela Kolumny      |                              |                            |                    |                   |                        |             |                    |            |                 |                 |                 |                  |                        |
|                           |                              |                            |                    |                   |                        |             |                    |            |                 |                 |                 |                  | Powtarzanie tabeli :   |
|                           |                              |                            |                    |                   |                        |             |                    |            |                 |                 |                 | 1                | na pierwszej stronie 👻 |
|                           |                              | A : 1,0                    | B : 1,0            | C : 1,0           | D : 1,0                | E : 1,0     | F:1,0              | G:1,0      | H:1,0           | I:1,0           | J : 1,0         |                  | Kolumna :              |
|                           | 1.20                         |                            |                    |                   | $\mathbf{c}\mathbf{o}$ |             |                    |            |                 | <u>^</u>        | Lorem           |                  | × Usuń                 |
|                           | 1:2,0                        |                            |                    | LO                | GO                     |             | KAR IA UI          |            | VIERTNICZEG     | 0               | ipsum           |                  | Wiersz :               |
|                           | 2:1,0                        | Projekt:                   | Geological         | Survey - "De      | er House"              |             |                    |            |                 |                 |                 | 1                | 💠 Dodaj                |
|                           | 3:1,0                        | Nazwa projektu:            | 2018 A-017         | ,                 | Załacznik nr:          | Lorem ipsum | Typ wiertnic       | ev:        | Lorem ipsu      | n               |                 |                  | 🗶 Usuń                 |
|                           | 4:1.0                        | Lokalizacia:               | Lorem ipsum        | 1                 |                        |             | Głebokość          | całkowita: | 50.00 m         | Lokalizacia     | a wiercenia:    |                  | GeoSchowek™            |
|                           | 5:10                         | Data rozpoczęcia           | 2018-12-01         | Kierownik otworu: | Lorem insum            |             | Zwierciadło        | wody podz  | iemnei:         | Wsnółrzedne X   | 10.00           |                  | Kopiuj<br>tabele       |
|                           | 6.10                         | Data zakończenia           | 2010-12-01         | Orenaut           | Loren ipaum            |             | Zwierciadio        |            | lonnioj.        | Wopółnie w W    | 5.00            |                  |                        |
|                           | 0:1,0                        | wiercenia:                 | 2010-12-01         | Opracowar:        | Lorem Ipsum            |             | Poziem nawiercony. | 6,00 m     |                 | vvspoirzędne r: | 5,00            |                  |                        |
|                           | 7:1,0                        | Skala:                     | jedna strona       |                   |                        |             | Poziom ustalony    | 7,00 m     |                 | Rzędna H:       | 180,70 m        |                  | Powiększenie :         |
|                           | 8:1,0                        | -                          |                    | :                 |                        |             |                    |            | 1               |                 |                 |                  | 100%                   |
|                           | 9:1,0                        |                            |                    |                   |                        |             |                    |            |                 |                 |                 |                  |                        |
|                           | 10:1,0                       |                            |                    |                   |                        |             |                    |            |                 |                 |                 |                  |                        |
|                           | 11:1,0                       | 1                          |                    |                   |                        |             |                    |            |                 |                 |                 |                  |                        |
|                           |                              |                            |                    |                   |                        |             |                    |            |                 |                 |                 |                  |                        |
|                           |                              |                            |                    |                   |                        |             |                    |            |                 |                 |                 |                  | v                      |
| 4                         |                              |                            |                    |                   |                        |             |                    |            |                 |                 |                 | Þ                |                        |
|                           |                              |                            |                    |                   |                        |             |                    |            |                 |                 |                 | OK + 🔸           | 🗸 OK 🛛 🗙 Anuluj        |

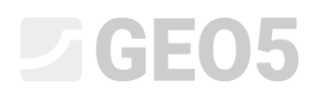

#### Edytowanie szablonu - górna tabela

Praca z tabelą wygląda bardzo podobnie jak w programie Excel bądź innych arkuszach kalkulacyjnych. Można definiować wiersze, kolumny oraz zmieniać ich rozmiary, a także scalać i dzielić komórki, definiować obramowanie i kolory tła itp.

Zaczniemy od wprowadzenia zmian w górnej części tabeli, które zostały przedstawione na początku Przewodnika Inżyniera.

| Edycja karty               |                             |                                |                      |                   |                     |             |                     |             |                 |                |                  |                  | ×                      |
|----------------------------|-----------------------------|--------------------------------|----------------------|-------------------|---------------------|-------------|---------------------|-------------|-----------------|----------------|------------------|------------------|------------------------|
|                            | Parametry                   | Skala                          |                      | Tabele            |                     |             | Format pa           | pieru       |                 | Ramki          |                  | Czcionka i tekst |                        |
| Nazwa : 🛇 Otwór wiertni    | czy - badania polowe 💌 🏹 PL | ✓ jedna strona F               | lamka                | Grubość : 0       | ),40 [mm] Kolor:    | -           | Rozmiar papieru : 🖌 | 4 • G       | órna : 15,0 [mn | n] Dolna: 15   | i,0 [mm] Domysin | ıy (Arial ) 💌    | Podgląd wydruku        |
| Układ : Tabela - kolumn    | y 🗖                         | ✓ dwie strony                  | irawędzie wewnętrzne | Grubošć : 0       | ),20 [mm] Kolor :   | •           | Orientacja : p      | ionowa 💌 Le | ewa : 15,0 [mn  | n] Prawa : 15  | ,0 [mm]          |                  |                        |
| Typ karty : badania polowe | -                           | ✓ 1:100                        | Nysokość             | Wiersza :         | 5,0 [mm] Czcionki : | 3,5 [mm]    |                     |             |                 |                |                  |                  |                        |
| Górna tebela Kolumny       |                             |                                |                      |                   |                     |             |                     |             |                 |                |                  |                  |                        |
|                            |                             |                                |                      |                   |                     |             |                     |             |                 |                |                  |                  | Powtarzanie tabeli :   |
|                            |                             |                                |                      |                   |                     |             |                     |             |                 |                |                  | -                | na pierwszej stronie 🕆 |
|                            |                             | A:1,0                          | B:1,0                | C:1,0             | D : 1,0             | E : 1,0     | F:1,0               | G : 1,0     | H : 1,0         | I : 1,0        | J : 1,0          |                  | Kolumna :              |
| r                          |                             |                                |                      |                   | 00                  |             |                     |             |                 |                | Lorem            |                  | 💠 Dodaj                |
|                            | 1:2,0                       |                                |                      | LO                | GO                  |             | KARTA OT            | WORU W      | IERTNICZEG      | 0              | insum            |                  | Vsuń                   |
|                            | 2.10                        | Dreiekt                        | Coological           |                   | or House"           |             |                     |             |                 |                | ipsum            |                  | Wiersz :               |
|                            | 2:1,0                       | Projekt.                       | Geological           | Survey · De       | er nouse            |             |                     |             |                 |                |                  | -                | ¥ Usuá                 |
|                            | 3:1,0                       | Nazwa projektu                 | 2018_A-017           |                   | Załącznik nr:       | Lorem ipsum | Typ wiertnic        | /:          | Lorem ipsun     | n              |                  | -                | GeoSchowektM           |
|                            | 4:1,0                       | Lokalizacja:                   | Lorem ipsum          | ו                 |                     |             | Głębokość o         | ałkowita:   | 50,00 m         | Lokalizacja    | a wiercenia:     |                  | m Kopiui               |
|                            | 5:1,0                       | Data rozpoczęcia<br>wiercenia: | 2018-12-01           | Kierownik otworu: | Lorem ipsum         | 1           | Zwierciadło         | wody podzie | emnej:          | Współrzędne X: | 10,00            |                  | tabele                 |
|                            | 6:1,0                       | Data zakończenia<br>wiercenia: | 2018-12-01           | Opracował:        | Lorem ipsum         | 1           | Poziom nawiercony:  | 6,00 m      |                 | Współrzędne Y: | 5,00             |                  |                        |
|                            | 7:1,0                       | Skala:                         | jedna strona         |                   |                     |             | Poziom ustalony:    | 7,00 m      |                 | Rzędna H:      | 180,70 m         |                  | Powiększenie :         |
|                            | 8:1.0                       |                                |                      | :                 |                     |             |                     |             | :               |                |                  | 1                | 100%                   |
|                            | 9.10                        |                                |                      | -                 |                     |             |                     |             |                 |                |                  | 1                |                        |
|                            | 10-10                       | -                              |                      |                   |                     |             |                     |             |                 |                |                  |                  |                        |
|                            | 10:1,0                      | -                              |                      |                   |                     |             |                     |             |                 |                |                  |                  |                        |
| l                          | 11:1,0                      |                                |                      |                   |                     |             |                     |             |                 |                |                  | 1                |                        |
|                            |                             |                                |                      |                   |                     |             |                     |             |                 |                |                  |                  |                        |
| 4                          |                             |                                |                      |                   |                     |             |                     |             |                 |                |                  | Þ                | v.                     |
|                            |                             |                                |                      |                   |                     |             |                     |             |                 |                |                  |                  |                        |
|                            |                             |                                |                      |                   |                     |             |                     |             |                 |                |                  | OK + 🐥           | 🖌 OK 🛛 🗙 Anuluj        |
|                            |                             |                                |                      |                   |                     |             |                     |             |                 |                |                  |                  |                        |

W pierwszej kolejności usuniemy wiersze 7, 8 oraz 9.

| Edycja karty                                         |                                           |                                  |                                          |                            |                           |                        |
|------------------------------------------------------|-------------------------------------------|----------------------------------|------------------------------------------|----------------------------|---------------------------|------------------------|
| Parametry                                            | Skala                                     | Tabele                           | Format papieru                           | Ramki                      | Czcior                    | nka i tekst            |
| Nazwa : 💲 Otwór wiertniczy - badania połowe 💌 🖏 PL 🖌 | 🖌 jedna strona 🛛 Ramka                    | Grubošć: 0,40 [mm] Kolor:        | <ul> <li>Rozmiar papieru : A4</li> </ul> | Górna : 15,0 [mm] Dolna :  | 15,0 [mm] Domyslny ( Aria | I) Podgląd wydruku     |
| Układ : Tabela - kolumny 💌                           | dwie strony     Krawędzie wewnęt     1:50 | rzne Grubość: 0,20 [mm] Kolor:   | Orientacja: pionowa                      | a 💌 Lewa: 15,0 [mm] Prawa: | 15,0 [mm]                 |                        |
| Typ karty : badania polowe 💌                         | 1:100 Wysokość                            | Wiersza : 5,0 [mm] Czcionki :    | 3,5 [mm]                                 |                            |                           |                        |
| Górna tebela Kolumny                                 |                                           |                                  |                                          |                            |                           |                        |
|                                                      |                                           |                                  |                                          |                            |                           | Powtarzanie tabeli :   |
|                                                      |                                           |                                  |                                          |                            |                           | na pierwszej stronie 👻 |
|                                                      | A:1,0 B:1,0                               | C:1,0 D:1,0                      | E:1,0 F:1,0                              | G:1,0 H:1,0 I:1,0          | J : 1,0                   | Kolumna :              |
|                                                      |                                           | 1000                             |                                          |                            | Lorem                     | + Dodaj                |
| 1:2,0                                                |                                           | LOGO                             | KARTA OTWO                               | RU WIERTNICZEGO            | ipsum                     | Usun                   |
| 2:10                                                 | Dreiekt: Coologie                         | al Survey "Deer House"           |                                          |                            | ipouni                    | Wiersz :               |
| 2:1,0 F                                              | Projekt. Geologi                          | al Sulvey · Deel House           | The second second                        | 1                          |                           | ¥ Uno                  |
| 3:1,0 N                                              | Nazwa projektu: 2018_A-                   | U17 Załącznik nr: Lo             | rem ipsum Typ wiertnicy:                 | Lorem Ipsum                |                           | GenSchowekt*           |
| 4 : 1,0                                              | Lokalizacja: Lorem ip                     | sum                              | Głębokość całko                          | wita: 50,00 m Lokali       | zacja wiercenia:          | m, Kopiuj              |
| 5 : 1,0 <sup>Di</sup>                                | wiercenia: 2018-12-                       | 01 Kierownik otworu: Lorem ipsum | Zwierciadło wody                         | / podziemnej: Współrzęd    | ne X: 10,00               | tabele                 |
| 6:1,0 <sup>Di</sup>                                  | Data zakończenia 2018-12-<br>wiercenia:   | 01 Opracował: Lorem ipsum        | Usuń wiersz 💽                            | 10 m Współrzęd             | ne Y: 5,00                |                        |
| 7:1,0 5                                              | Skala: jedna stro                         | ona                              | Usuń wiersz : 11 💌                       | 10 m Rzędna                | H: 180,70 m               | Powiększenie :         |
| 8:1,0                                                |                                           | :                                | Numer: 1                                 |                            |                           | 100%                   |
| 9:1,0                                                |                                           |                                  | 🗸 OK 🗙 Anuluj                            |                            |                           |                        |
| 10:1,0                                               |                                           |                                  |                                          |                            |                           |                        |
| 11:1,0                                               |                                           |                                  |                                          |                            |                           |                        |
|                                                      |                                           |                                  |                                          |                            |                           |                        |
| 4                                                    |                                           |                                  |                                          |                            |                           |                        |
|                                                      |                                           |                                  |                                          |                            |                           |                        |
|                                                      |                                           |                                  |                                          |                            |                           | OK + 🕹 🖌 OK 🗙 Anuluj   |

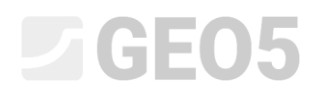

Poniżej przedstawiono wygląd górnej tabeli po zmianach.

| Edycja karty                                       |                                |                    |                   |                     |             |                   |            |                 |               |            |                   |   |                        |
|----------------------------------------------------|--------------------------------|--------------------|-------------------|---------------------|-------------|-------------------|------------|-----------------|---------------|------------|-------------------|---|------------------------|
| Parametry                                          | Skala                          |                    | Tabele            |                     |             | Format            | papieru    |                 | Ramki         |            | Czcionka i tekst  |   | 8                      |
| Nazwa : 🕥 Otwór wiertniczy - badania polowe 💌 🛪 PL | ✓ jedna strona Ra              | amka               | Grubošć : 0,      | (40 [mm] Kolor:     | •           | Rozmiar papieru : | A4 💌       | Görna : 15,0 [m | m] Dolna: 1   | 5,0 [mm] D | omyślny ( Arial ) | • | Podgląd wydruku        |
| Układ : Tabela - kolumny 💌                         | ✓ dwie strony<br>✓ 1:50        | awędzie wewnętrzne | Grubošć : 0       | ,20 [mm] Kolor:     | •           | Orientacja :      | pionowa 💌  | Lewa : 15,0 [m  | m] Prawa : 1  | 5,0 [mm]   |                   |   |                        |
| Typ karty : badania polowe 💌                       | ✓ 1:100 W                      | lysokość           | Wiersza :         | 5,0 [mm] Czcionki : | 3,5 [mm]    |                   |            |                 |               |            |                   |   |                        |
| Górna tebela Kolumny                               |                                |                    |                   |                     |             |                   |            |                 |               |            |                   |   |                        |
|                                                    |                                |                    |                   |                     |             |                   |            |                 |               |            |                   | - | Powtarzanie tabeli :   |
|                                                    |                                |                    |                   |                     |             |                   |            |                 |               |            |                   |   | na pierwszej stronie 👻 |
|                                                    |                                |                    |                   |                     |             |                   |            |                 |               |            |                   |   | Kolumna :              |
|                                                    | A:10                           | B-10               | C:10              | D:10                | E:10        | E:10              | 6:1        | 0 8:10          | 1:10          | 1.10       | 0                 |   | Vodaj                  |
|                                                    | A. 10                          | 0.1,0              | C. 1,0            | 0.10                | C. 1,0      | 1.10              | 0.1/       | 0 11.1,0        | 1.1,0         | 7.10       | <u> </u>          |   | Wiersz                 |
| 1:20                                               |                                |                    |                   | GO                  |             | KARTA O           | TWORU      | WIERTNICZEG     | 0             | Lore       | m                 |   | + Dodaj                |
|                                                    | .,                             |                    |                   | 00                  |             |                   |            |                 |               | ipsu       | m                 |   | × Usuń                 |
| 2:1,0                                              | Projekt:                       | Geological         | Survey - "De      | er House"           |             |                   |            |                 |               |            |                   |   | GeoSchowek™            |
| 3:1,0                                              | Nazwa projektu:                | 2018_A-017         |                   | Załącznik nr:       | Lorem ipsum | Typ wiertni       | icy:       | Lorem ipsu      | m             |            |                   |   | Kopiuj                 |
| 4 : 1,0                                            | Lokalizacja:                   | Lorem ipsum        | ı                 |                     |             | Głębokość         | całkowita: | 50,00 m         | Lokalizacj    | a wiercen  | ia:               |   | tabele                 |
| 5:1,0                                              | Data rozpoczęcia<br>wiercenia: | 2018-12-01         | Kierownik otworu: | Lorem ipsum         | ı           | Zwierciadł        | o wody pod | ziemnej:        | Współrzędne X | 10,00      |                   |   |                        |
| 6:1.0                                              | Data zakończenia               | 2018-12-01         | Opracował:        | Lorem ipsum         | 1           | Poziom nawiercon  | ∞ 6.00 m   |                 | Współrzedne Y | 5.00       |                   |   | Powiększenie :         |
| 7:10                                               | Skala                          | iedna strona       |                   |                     |             | Poziom ustalor    | v: 7.00 m  |                 | Bzedna H      | 180 70     | m                 |   | 100%                   |
| 8:10                                               | Citala.                        | jeana strona       |                   |                     |             |                   | 7- 7,00 m  |                 | rizçana n.    | 100,701    |                   |   |                        |
| 8:1,0                                              |                                |                    |                   |                     |             |                   |            | :               |               |            |                   |   |                        |
|                                                    |                                |                    |                   |                     |             |                   |            |                 |               |            |                   |   |                        |
|                                                    |                                |                    |                   |                     |             |                   |            |                 |               |            |                   |   |                        |
|                                                    |                                |                    |                   |                     |             |                   |            |                 |               |            |                   |   | ,                      |
| •                                                  |                                |                    |                   |                     |             |                   |            |                 |               |            |                   |   |                        |
|                                                    |                                |                    |                   |                     |             |                   |            |                 |               |            | OK + •            | ŀ | 🖌 OK 🛛 🗶 Anuluj        |

Zmienimy następnie komórkę zawierającą informację o Skali. (Klikamy na komórce A7)

| Edycja karty                                       |                         |                         |                 |                        |             |                 |              |         |          |      |                |          |                    |         |                        |
|----------------------------------------------------|-------------------------|-------------------------|-----------------|------------------------|-------------|-----------------|--------------|---------|----------|------|----------------|----------|--------------------|---------|------------------------|
| Parametry                                          | Skala                   |                         | Tabele          |                        |             | Format          | papieru      |         |          | Ram  | ki             |          | Czcionka           | i tekst |                        |
| Nazwa : 🛇 Otwór wiertniczy - badania polowe 💌 🛪 PL | ✓ jedna strona F        | Ramka Gr                | ubošć : 0,      | 40 [mm] Kolor:         | •           | Rozmiar papieru | : A4 💌       | Górna : | 15,0     | [mm] | Dolna : 1      | i,0 [mm] | Domyślny ( Arial ) | -       | Podgląd wydruku        |
| Układ : Tabela - kolumny 💌                         | ✓ dwie strony<br>✓ 1:50 | Grawędzie wewnętrzne Gr | ubość : 0,      | 20 [mm] Kolor:         | •           | Orientacja :    | pionowa 💌    | Lewa :  | 15,0     | [mm] | Prawa : 1      | i,0 [mm] |                    |         |                        |
| Typ karty : badania polowe                         | ✓ 1:100 V               | Nysokość W              | /iersza : 5     | 5,0 [mm] Czcionki :    | 3,5 [mm]    |                 |              |         |          |      |                |          |                    |         |                        |
| Górna tebela Kolumny                               |                         |                         |                 |                        |             |                 |              |         |          |      |                |          |                    |         |                        |
|                                                    |                         |                         |                 |                        |             |                 |              |         |          |      |                |          |                    |         | Powtarzanie tabeli :   |
|                                                    |                         |                         |                 |                        |             |                 |              |         |          |      |                |          |                    |         | na pierwszej stronie 🕆 |
|                                                    |                         |                         |                 |                        |             |                 |              |         |          |      |                |          |                    |         | Kolumna :              |
|                                                    |                         |                         |                 |                        |             |                 |              |         |          |      |                |          |                    |         | 💠 Dodaj                |
|                                                    | A : 1,0                 | B:1,0                   | C:1,0           | D:1,0                  | E : 1,0     | F:1,0           | G:1          | l,0     | H:1,0    |      | I : 1,0        | J:       | 1,0                |         | Usuń                   |
| 1.20                                               |                         |                         |                 | $\mathbf{c}\mathbf{o}$ |             |                 | TWORL        |         |          | 00   |                | Lo       | rem                |         | Wiersz :               |
| 1:2,0                                              |                         |                         | LU              | GO                     |             | AR IA U         | WORU         | VVIER   |          | .00  |                | ips      | um                 |         | ¥ Urué                 |
| 2:1,0                                              | Projekt:                | Geological Su           | rvey - "De      | er House"              |             |                 |              |         |          |      |                |          |                    |         | GenSchowekTM           |
| 3:1.0                                              | Nazwa projektu          | 2018 A-017              |                 | Załacznik nr:          | Lorem ipsum | Tvp wiertn      | icv:         | I       | orem ips | sum  |                |          |                    |         | R Kopiuj               |
| 4:10                                               | Lokalizacia:            | Loremineum              |                 |                        |             | Glebokoć        | ć celkowite: |         | 0.00 m   |      | Lokalizaci     | a wierce | enie:              |         | 2 tabele               |
| 5.10                                               | Data rozpoczęcia        | 2018 12 01              | arownik otworu: | Lorom incum            |             | Zwiereied       | e wedu ner   | daiomna |          | _,   | Venákradno V   | 10.00    | ornia.             |         |                        |
| 5:1,0                                              | Data zakończenia        | 2018-12-01              | erownik otworu. | Loremipsum             |             | Zwierciadi      |              | uziemne | ŋ.       | Ľ    | vspolizeurie x | 10,00    |                    |         | Powiększenie :         |
| 6:1,0                                              | wiercenia:              | 2018-12-01 0            | pracował:       | Lorem ipsum            |             | Poziom nawierco | ™ 6,00 m     |         |          | ^    | Vspołrzędne Y: | 5,00     |                    |         | 100%                   |
| 7 : 1,0                                            | Skala:                  | jedna strona            |                 |                        |             | Poziom ustalo   | ry: 7,00 m   |         |          | F    | Rzędna H:      | 180,7    | 0 m                |         |                        |
| 8:1,0                                              |                         |                         | 1.00            |                        |             |                 |              |         | :        |      |                |          |                    |         |                        |
|                                                    |                         |                         |                 |                        |             |                 |              |         |          |      |                |          |                    |         |                        |
|                                                    |                         |                         |                 |                        |             |                 |              |         |          |      |                |          |                    |         |                        |
|                                                    |                         |                         |                 |                        |             |                 |              |         |          |      |                |          |                    |         |                        |
| 4                                                  |                         |                         |                 |                        |             |                 |              |         |          |      |                |          |                    |         | ·                      |
| L                                                  |                         |                         |                 |                        |             |                 |              |         |          |      |                |          |                    |         |                        |
|                                                    |                         |                         |                 |                        |             |                 |              |         |          |      |                |          |                    | OK + 🐥  | 🖌 OK 🛛 🗙 Anuluj        |

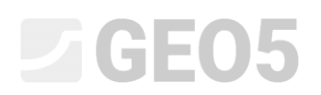

Nazwa "Skala" została już wprowadzona, ale możemy zmienić szerokość bądź wysokość komórki, czy też pogrubić tekst itp.

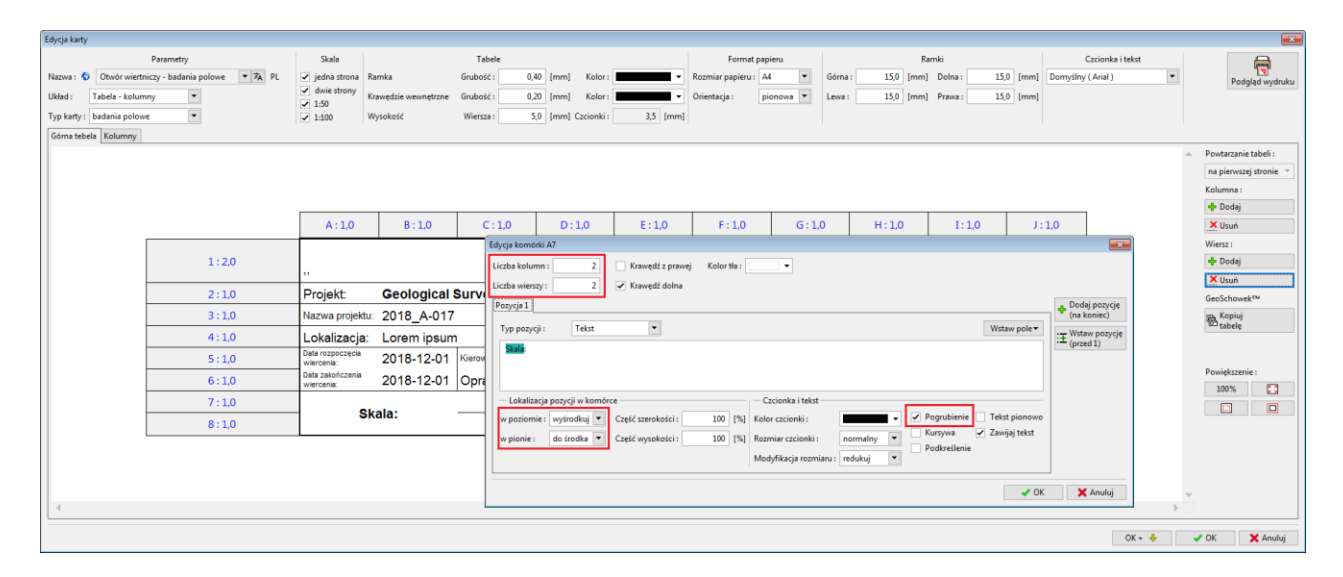

Komórka po zmianach wygląda następująco.

| Edycja karty                              |           |                  |                     |                   |                     |               |                   |              |           |          |               |          |                    |        |                        |
|-------------------------------------------|-----------|------------------|---------------------|-------------------|---------------------|---------------|-------------------|--------------|-----------|----------|---------------|----------|--------------------|--------|------------------------|
| Parametry                                 |           | Skala            |                     | Tabele            |                     |               | Format            | papieru      |           | Ram      | nki           |          | Czcionka i t       | tekst  |                        |
| Nazwa : 🕤 Otwór wiertniczy - badania poło | we 🔻 🛪 PL | ✓ jedna strona R | amka                | Grubošć : 0,4     | 40 [mm] Kolor:      | -             | Rozmiar papieru : | A4 💌         | Górna : 1 | 5,0 [mm] | Dolna : 1     | 5,0 [mm] | Domyślny ( Arial ) | •      | Podgląd wydruku        |
| Układ : Tabela - kolumny 💌                |           | ✓ dwie strony K  | rawędzie wewnętrzne | Grubošć : 0,3     | 20 [mm] Kolor:      | •             | Orientacja :      | pionowa 💌    | Lewa : 1  | 5,0 [mm] | Prawa : 1     | 5,0 [mm] |                    |        |                        |
| Typ karty : badania polowe                |           | ✓ 1:100 V        | lysokość            | Wiersza : 5       | i,0 [mm] Czcionki : | 3,5 [mm]      |                   |              |           |          |               |          |                    |        |                        |
| Górna tebela Kolumny                      |           |                  |                     |                   |                     |               |                   |              |           |          |               |          |                    |        |                        |
|                                           |           |                  |                     |                   |                     |               |                   |              |           |          |               |          |                    |        | Powtarzanie tabeli :   |
|                                           |           |                  |                     |                   |                     |               |                   |              |           |          |               |          |                    |        | na pierwszej stronie 🗵 |
|                                           |           |                  |                     |                   |                     |               |                   |              |           |          |               |          |                    |        | Kolumna :              |
|                                           |           |                  |                     |                   |                     |               |                   |              |           |          |               |          |                    |        | 🕂 Dodaj                |
|                                           |           | A : 1,0          | B : 1,0             | C:1,0             | D : 1,0             | E : 1,0       | F : 1,0           | G:1,         | 0 H:      | 1,0      | I:1,0         | J :      | 1,0                |        | X Usuń                 |
|                                           |           |                  |                     |                   | $\sim$              |               |                   |              |           |          |               | Loi      | rem                |        | Wiersz :               |
| 1                                         | : 2,0     | .,               |                     | LO                | GO                  |               | KARTAO            | IWORU        | WERINIC   | ZEGO     |               | ips      | um                 |        | 🕂 Dodaj                |
| 2                                         | : 1.0     | Projekt:         | Geological S        | Survey - "Dee     | er House"           |               |                   |              |           |          |               |          |                    |        | Con Colorent The       |
| 3                                         | 10        | Nazwa projektu   | 2018 4-017          |                   | Załacznik pr        | Lorem incum   | Typ wiertn        | iew          | Lorom     | incum    |               |          |                    |        | Geoschowek***          |
|                                           | . 1.0     | Lakelinesis:     | 2010_A-017          |                   |                     | Lorent ipsuit | Obbeketi          | icy.         | E0.00     | ipsum    | Lakelines     |          |                    |        | tabele                 |
|                                           | . 1,0     | Data rozpoczecia | Lorem ipsum         |                   |                     |               | Giębokoso         | c cancowita: | 50,00     | m .      | Lokalizac     | a wierce | enia:              |        |                        |
| 5                                         | : 1,0     | wiercenia:       | 2018-12-01          | Kierownik otworu: | Lorem ipsum         | n             | Zwierciadł        | o wody pod   | ziemnej:  | ľ v      | Nspółrzędne X | 10,00    |                    |        | Powiekszenie -         |
| 6                                         | : 1,0     | wiercenia:       | 2018-12-01          | Opracował:        | Lorem ipsum         | n             | Poziom nawiercon  | ∞ 6,00 m     |           | v        | Współrzędne Y | 5,00     |                    |        | 100%                   |
| 7                                         | : 1,0     |                  | ale.                |                   |                     |               | Poziom ustalor    | יy≔ 7,00 m   |           | F        | Rzędna H:     | 180,70   | 0 m                |        |                        |
| 8                                         | : 1,0     | 5                | ala:                |                   |                     |               |                   |              | :         |          |               |          |                    |        |                        |
|                                           |           |                  |                     |                   |                     |               |                   |              |           |          |               |          |                    |        |                        |
|                                           |           |                  |                     |                   |                     |               |                   |              |           |          |               |          |                    |        |                        |
|                                           |           |                  |                     |                   |                     |               |                   |              |           |          |               |          |                    |        |                        |
|                                           |           |                  |                     |                   |                     |               |                   |              |           |          |               |          |                    |        |                        |
|                                           |           |                  |                     |                   |                     |               |                   |              |           |          |               |          |                    | P      |                        |
|                                           |           |                  |                     |                   |                     |               |                   |              |           |          |               |          |                    | OK + 🔸 | 🗸 OK 🛛 🗙 Anuluj        |

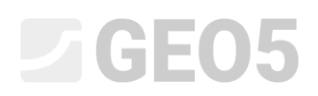

Podobne zmiany wprowadzimy w komórce C7, lecz umieścimy tutaj wartość pola skala, która jest zmienną zależną od faktycznej skali rysunku. Zdefiniujemy ją wybierając przycisk **"Wstaw pole"**, a następnie opcję **"Parametry karty - zwartość"** oraz **"Skala"**.

Uwaga: Należy rozróżnić obiekty opisane jako "nazwa" oraz "zawartość". "Nazwa" odpowiada za podanie nazwy (nagłówka) pola danych (np. kierownik otworu), natomiast "zawartość" odpowiada za podanie zawartości tego pola danych (np. Smith).

| Edycja karty                                                                                                    |                                                                                                    | 23                                                                                                    |
|----------------------------------------------------------------------------------------------------|----------------------------------------------------------------------------------------------------|----------------------------------------------------------------------------------------------------|
| Parametry<br>Nazova : C Otwór wiertniczy - badania polowe V ZA PL<br>Układ I Tabela - kolumny V<br>Typ karty i badania polowe V | Skala         Tabele         Format papieru         All         Ramki         Czcionka i tekst           Ø jedstanson<br>Ø deie strome         Ramka         Grubeck1:         0,40         mmi         Kolori         All         Ø         Górarai         15,0         (rmm)         Donychty (Ania)         #           Ø deie strome         Kaseddie weunetzne         Grubeck1:         0,20         (mm)         Kolori         #         Dionova         #         Lewa 1         15,0         (rmm)         Prawa 1         Donychty (Ania)         #           Ø 1.00         Wysokość         Wiersza 5,0         (rmm)         Zicionki :         3,3         (rmm)         Prawa 1         15,0         (rmm)         Prawa 1         15,0         (rmm)         Frame                                                                                                    | Podgląd wydruku                                                                                                    |
| Gorastebels Kolumny           1:20           2:10           3:10           4:10           6:10           7:10           8:10    | Fdyge komóki C7       Image: Cardinal and the standard and the standard and the stand | Pontarzanie tabeli :     na pierwszej stronie *     Kolumna :     Dodaj     Vluni     Vluni     Vluni     GeoSchonek**      Poniększnie :     100%     Doly |
| 4                                                                                                    | ox • ∳ >                                                                                                    | ✓ OK X Anuluj                                                                                                    |

Możemy również formatować całe komórki, aby otrzymać efekt przedstawiony na poniższym zrzucie ekranowym.

| Edycja karty                                  |                                |                      |                    |                |           |          |                  |            |         |            |              |          |              |                 |                        |
|-----------------------------------------------|--------------------------------|----------------------|--------------------|----------------|-----------|----------|------------------|------------|---------|------------|--------------|----------|--------------|-----------------|------------------------|
| Parametry                                     | Skala                          |                      | Tabele             |                |           |          | Format           | papieru    |         |            | Ramki        |          | c            | zcionka i tekst |                        |
| Nazwa : 🛇 Otwór wiertniczy - badania polowe 💌 | 🖌 PL 🕑 jedna strona            | Ramka                | Grubošć : 0,       | ,40 [mm] Ko    | olor :    | -        | Rozmiar papieru  | A4 💌       | Górna : | 15,0 [mm   | n] Dolna :   | 15,0 [mm | ] Domyślny ( | (Arial)         | Podgląd wydruku        |
| Układ : Tabela - kolumny 💌                    | ✓ dwie strony<br>✓ 1-50        | Krawędzie wewnętrzne | Grubość : 0,       | .20 [mm] Ko    | olor :    | -        | Orientacja :     | pionowa 💌  | Lewa :  | 15,0 [mm   | n] Prawa :   | 15,0 [mm | 1            |                 |                        |
| Typ karty : badania polowe                    | ✓ 1:100                        | Wysokość             | Wiersza :          | 5,0 [mm] Czcio | onki : 3  | 3,5 [mm] |                  |            |         |            |              |          |              |                 |                        |
| Górna tebela Kolumny                          |                                |                      |                    |                |           |          |                  |            |         |            |              |          |              |                 |                        |
|                                               |                                |                      |                    |                |           |          |                  |            |         |            |              |          |              |                 | Powtarzanie tabeli :   |
|                                               |                                |                      |                    |                |           |          |                  |            |         |            |              |          |              |                 | na pierwszej stronie 🗵 |
|                                               |                                |                      |                    |                |           |          |                  |            |         |            |              |          |              |                 | Kolumna :              |
|                                               |                                |                      |                    |                |           |          |                  |            |         |            |              |          |              |                 | 💠 Dodaj                |
|                                               | A : 1,0                        | B:1,0                | C:1,0              | D:1,0          | E         | : 1,0    | F:1,0            | G:1        | ,0      | H:1,0      | I:1,0        |          | 1:1,0        |                 | X Usuń                 |
|                                               |                                |                      |                    | $\sim$         |           |          |                  | TWODU      |         | THICTEC    | _            | L        | orem         |                 | Wiersz :               |
| 1:2,0                                         |                                |                      | LO                 | GO             |           |          | AR IA U          | IWORU      |         | TNICZEG    | 0            | ip       | sum          |                 | - Dodaj                |
| 2:1,0                                         | Projekt:                       | Geological S         | Survey - "De       | er House"      | •         |          |                  |            |         |            |              |          |              |                 | GeoSchowekTM           |
| 3:1.0                                         | Nazwa projekti                 | z 2018 A-017         |                    | Załacznik      | nr: Loren | n ipsum  | Typ wiertn       | icv:       |         | orem ipsun | n            |          |              |                 | Red Kopiuj             |
| 4:10                                          | Lokalizacia                    | Lorem insum          |                    |                |           |          | Globokoći        |            |         | 50.00 m    | L okaliza    |          | conia:       |                 | 12 tabele              |
| 4.10                                          | Data rozpoczęcia               |                      | Kanana ita ata ana | Laura in the   |           |          | Giệbokost        | carcowita. |         |            | LUKaliza     |          | cerila.      |                 |                        |
| 5:1,0                                         | wiercenia:<br>Data zakośczenia | 2010-12-01           | Kielownik otword.  | Lorem ips      | sum       |          | Zwierciadi       | o wody poc | ziemn   | ej.        | vvspoirzęune | ~ 10,0   | •            |                 | Powiększenie :         |
| 6:1,0                                         | wiercenia:                     | 2018-12-01           | Opracował:         | Lorem ips      | sum       |          | Poziom nawiercor | ∞ 6,00 m   |         |            | Współrzędne  | Y: 5,00  |              |                 | 100%                   |
| 7 : 1,0                                       |                                | kala:                | iedna etrona       |                |           |          | Poziom ustalor   | v: 7,00 m  |         |            | Rzędna H     | 180,     | 70 m         |                 |                        |
| 8 : 1,0                                       |                                | Kulu.                | jeana strona       |                |           |          |                  |            |         | 1          |              |          |              |                 |                        |
|                                               |                                |                      |                    |                |           |          |                  |            |         |            |              |          |              |                 |                        |
|                                               |                                |                      |                    |                |           |          |                  |            |         |            |              |          |              |                 |                        |
|                                               |                                |                      |                    |                |           |          |                  |            |         |            |              |          |              |                 |                        |
| 4                                             |                                |                      |                    |                |           |          |                  |            |         |            |              |          |              | )               | ¥                      |
|                                               |                                |                      |                    |                |           |          |                  |            |         |            |              |          |              |                 |                        |
|                                               |                                |                      |                    |                |           |          |                  |            |         |            |              |          |              | OK + 🐥          | 🖌 OK 🛛 🗙 Anuluj        |

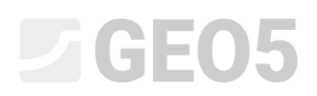

Kolejnym krokiem jest dodanie informacji na temat "systemu wiercenia" (komórka F8). Dodamy nagłówek system wiercenia jako domyślne pole karty otworu – wybierzemy przycisk "**Wstaw pole**", następnie wybierzemy opcję **"Własne dane badania – nazwa"** oraz zaznaczymy **"System wiercenia"**.

| (                                                  |                                  |                              |                                  |                    |                        |           |                                 |           |                             |                      | ( mm       |
|----------------------------------------------------|----------------------------------|------------------------------|----------------------------------|--------------------|------------------------|-----------|---------------------------------|-----------|-----------------------------|----------------------|------------|
| Edycja karty                                       |                                  |                              |                                  |                    |                        |           |                                 |           |                             |                      | 83         |
| Parametry                                          | Skala                            |                              | Tabele                           |                    | Format papieru         |           | Ramki                           |           | Czcionka i tekst            | <b>_</b>             |            |
| Nazwa : 🕥 Otwór wiertniczy - badania polowe 🔻 🛪 PL | <ul> <li>jedna strona</li> </ul> | Ramka Gr                     | ubość : 0,40 [mm] Kolor :        |                    | Rozmiar papieru : A4   | Górna :   | 15,0 [mm] Dolna:                | 15,0 [mm] | Domyślny ( Arial ) 🔹        | Podgląd wyd          | druku      |
| Układ : Tabela - kolumny 💌                         | ✓ dwie strony                    | Krawędzie wewnętrzne Gr      | ubość : 0,20 [mm] Kolor :        | •                  | Orientacja : pionowa 💌 | Lewa:     | 15,0 [mm] Prawa :               | 15,0 [mm] |                             |                      |            |
| Typ karty : badania polowe 💌                       | ✓ 1:100                          | Wysokość W                   | fiersza : 5,0 [mm] Czcionki :    | 3,5 [mm]           |                        |           |                                 |           |                             |                      |            |
| Górna tebela Kolumny                               | Ec                               | lycja komórki F8             |                                  |                    |                        |           | ×                               |           |                             |                      |            |
|                                                    |                                  | iczba kolumn :               | Krawedž z prawej Kolor tla :     |                    |                        |           |                                 |           |                             | Powtarzanie tabeli : |            |
|                                                    |                                  | iesta ularra 1               | Kawadi dalar                     |                    |                        |           |                                 |           |                             | na pierwszej stronie | <b>e</b> ~ |
|                                                    |                                  | iczba wielszy i              | <ul> <li>Krawęuz doma</li> </ul> |                    |                        |           | Destri e consis                 |           |                             | Kolumna :            |            |
|                                                    |                                  | Pozycja 1                    |                                  |                    |                        |           | (na koniec)                     |           |                             | 💠 Dodaj              |            |
|                                                    | A:1,                             | Typ pozycji : Tekst          | •                                |                    |                        |           | Wstaw pole - Wstaw pozvcie      | J:1       | ,0                          | X Usuń               |            |
|                                                    |                                  | error:                       |                                  |                    |                        | L         | Własne dane badania - nazwa     |           | Dane projektu - nazwa       | Wiersz :             |            |
| 1:2,0                                              |                                  |                              |                                  |                    |                        |           | Własne dane badania - zawartość | L         | Dane projektu - zawartość   | 💠 Dodaj              |            |
|                                                    |                                  |                              |                                  |                    |                        |           | Podstawowe dane badania - nazwa |           | Parametry karty - nazwa     | X Usuń               |            |
| 2:1,0                                              | Projekt:                         | — Lokalizacja pozycji w komć | rce                              | - Czcionka i tekst |                        |           | Podstawowe dane badania - zawar | lość      | Parametry karty - zawartość | GeoSchowek™          |            |
| 3 : 1,0                                            | Nazwa pro                        | w poziomie : wyśrodkuj 💌     | Część szerokości : 100 [%]       | Kolor czcionki :   | Pogr                   | ubienie 🗌 | Rysunek - nazwa                 |           | Dane firmy - nazwa          | Kopiuj               |            |
| 4 : 1,0                                            | Lokaliza                         | w pionie : do środka 💌       | Część wysokości : 100 [%]        | Rozmiar czcionki : | normalny               | retlenie  | Globalny wielojęzyczny tekst    | L         | Dane firmy - zawartosc      | caueiç               |            |
| 5:1.0                                              | Data rozpocze                    |                              |                                  | Modyfikacja rozmia | aru : redukuj 💌        |           |                                 |           | Inne parametry - nazwa      |                      |            |
| 6:10                                               | Data zakończe                    |                              |                                  |                    |                        |           |                                 | 5.00      | anne parametry - zawartosc  | Powiększenie :       |            |
| 0.10                                               | wiercenia:                       |                              |                                  |                    |                        |           | 🗸 OK 🛛 🗙 Anuluj                 | 0,00      |                             | 100%                 | 1          |
| 7 : 1,0                                            |                                  | Skala: ie                    | dna strona                       |                    | Totion astalony. 7,001 |           | rtzęuna n.                      | 180,70    | m                           |                      |            |
| 8 : 1,0                                            |                                  |                              |                                  |                    |                        |           | :                               |           |                             |                      |            |
|                                                    |                                  |                              |                                  |                    |                        |           |                                 |           |                             |                      |            |
|                                                    |                                  |                              |                                  |                    |                        |           |                                 |           |                             |                      |            |
|                                                    |                                  |                              |                                  |                    |                        |           |                                 |           |                             |                      |            |
|                                                    |                                  |                              |                                  |                    |                        |           |                                 |           |                             | Ŧ                    |            |
| L*                                                 |                                  |                              |                                  |                    |                        |           |                                 |           | P                           |                      |            |
|                                                    |                                  |                              |                                  |                    |                        |           |                                 |           | OK + 🦊                      | 🗸 OK 🛛 🗙 Anu         | luj        |

Po sformatowaniu komórek tabela przedstawia się w sposób następujący.

| Edycja karty                                       |                               |                    |                   |                     |             |                   |             |                  |                       |               |                  |                        |
|----------------------------------------------------|-------------------------------|--------------------|-------------------|---------------------|-------------|-------------------|-------------|------------------|-----------------------|---------------|------------------|------------------------|
| Parametry                                          | Skala                         |                    | Tabele            |                     |             | Format            | papieru     | F                | lamki                 |               | Czcionka i tekst |                        |
| Nazwa : 🛇 Otwór wiertniczy - badania polowe 💌 🛪 PL | 🥑 jedna strona Ra             | mka                | Grubość : 0,      | 40 [mm] Kolor:      | •           | Rozmiar papieru : | A4 💌 G      | iórna : 15,0 (mm | ] Dolna : 15          | 0 [mm] Domysi | ny (Arial )      | Podgląd wydruku        |
| Układ : Tabela - kolumny 💌                         | ✓ dwie strony<br>✓ 1:50 Kn    | awędzie wewnętrzne | Grubość : 0,      | 20 [mm] Kolor:      | •           | Orientacja :      | pionowa 💌 L | ewa : 15,0 (mm   | ] Prawa : 15          | 0 [mm]        |                  |                        |
| Typ karty : badania polowe                         | ✓ 1:100 W)                    | ysokość            | Wiersza :         | 5,0 [mm] Czcionki : | 3,5 [mm]    |                   |             |                  |                       |               |                  |                        |
| Górna tebela Kolumny                               |                               |                    |                   |                     |             |                   |             |                  |                       |               |                  |                        |
|                                                    |                               |                    |                   |                     |             |                   |             |                  |                       |               |                  | Powtarzanie tabeli :   |
|                                                    |                               |                    |                   |                     |             |                   |             |                  |                       |               |                  | na pierwszej stronie 🕆 |
|                                                    |                               |                    |                   |                     |             |                   |             |                  |                       |               |                  | Kolumna :              |
|                                                    | A:10                          | 8:10               | C:10              | D:10                | E:10        | E:10              | 6:10        | H-10             | 1:10                  | 1:10          |                  | Vodaj                  |
|                                                    | A. 10                         | 0.10               | 0.10              | 0.10                | L. 1,0      | 1.1,0             | 0.10        | 11. 1,0          | 1.1,0                 | 7.1,0         | -                | Wiercz                 |
| 1:20                                               |                               |                    |                   | GO                  |             |                   | TWORU W     | IERTNICZEG       | n n                   | Lorem         |                  | + Dodaj                |
|                                                    |                               |                    |                   | 00                  | -           |                   |             |                  |                       | ipsum         |                  | X Usuń                 |
| 2 : 1,0                                            | Projekt:                      | Geological S       | Survey - "De      | er House"           |             |                   |             |                  |                       |               |                  | GeoSchowek™            |
| 3 : 1,0                                            | Nazwa projektu:               | 2018_A-017         |                   | Załącznik nr:       | Lorem ipsum | Typ wiertni       | cy:         | Lorem ipsum      | ı                     |               |                  | Re Kopiuj              |
| 4 : 1,0                                            | Lokalizacja:                  | Lorem ipsum        | 1                 |                     |             | Głębokość         | całkowita:  | 50,00 m          | Lokalizacja           | a wiercenia:  | 1                | tabele                 |
| 5:1,0                                              | Data rozpoczęcia<br>wiercenia | 2018-12-01         | Kierownik otworu: | Lorem ipsum         |             | Zwierciadło       | wody podzie | emnej:           | Współrzędne X:        | 10,00         |                  |                        |
| 6:1.0                                              | Data zakończenia              | 2018-12-01         | Opracował         | Lorem ipsum         |             | Poziom nawiercon  | 6.00 m      |                  | Współrzedne Y:        | 5.00          |                  | Powiększenie :         |
| 7:10                                               | with Clema,                   |                    | -                 |                     |             | Poziom ustalon    | v: 7.00 m   |                  | Rzedna H <sup>.</sup> | 180 70 m      |                  | 100%                   |
| 9:10                                               | Sk                            | ala:               | jedna strona      |                     |             | Custom with       | , , oo m    |                  | rayana m.             | 100,70111     | -                |                        |
| 8:1,0                                              |                               |                    |                   |                     |             | System we         | ercenia     |                  |                       |               |                  |                        |
|                                                    |                               |                    |                   |                     |             |                   |             |                  |                       |               |                  |                        |
|                                                    |                               |                    |                   |                     |             |                   |             |                  |                       |               |                  |                        |
|                                                    |                               |                    |                   |                     |             |                   |             |                  |                       |               |                  | v                      |
| 4                                                  |                               |                    |                   |                     |             |                   |             |                  |                       |               |                  |                        |
|                                                    |                               |                    |                   |                     |             |                   |             |                  |                       |               | OK + 🔸           | 🖌 OK 🛛 🗙 Anuluj        |

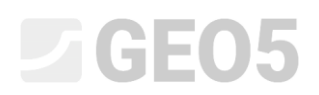

Podobne zmiany wprowadzimy w komórce H8, ale tym razem w komórce będzie widoczna wartość pola system wiercenia. Definiujemy to pole wybierając "**Wstaw pole"**, następnie wybieramy **"Własne dane badania – zawartość"** oraz zaznaczamy **"System wiercenia"**.

| Paula landa                                        |                                              |                              |                                |                                |                             |                                       |                             |     |                        |
|----------------------------------------------------|----------------------------------------------|------------------------------|--------------------------------|--------------------------------|-----------------------------|---------------------------------------|-----------------------------|-----|------------------------|
| Edycja karty                                       |                                              |                              |                                |                                |                             |                                       |                             |     | 183                    |
| Parametry                                          | Skala                                        | Tabele                       |                                | Format papieru                 | Ra                          | mki                                   | Czcionka i tekst            |     | <b>_</b>               |
| Nazwa : 🕥 Otwór wiertniczy - badania polowe 💌 🛪 PL | 🥑 jedna strona Ramka                         | Grubość : 0,40 [mm]          | Kolor:                         | Rozmiar papieru : 🗛 💌          | Górna: 15,0 [mm]            | Dolna : 15,0                          | [mm] Domyślny ( Arial )     | •   | Podgląd wydruku        |
| Układ : Tabela - kolumny 💌                         | ✓ dwie strony<br>✓ 1:50 Krawędzie wewnętrzne | Grubość : 0,20 [mm]          | Kolor:                         | Drientacja : pionowa 💌         | Lewa : 15,0 [mm]            | Prawa : 15,0                          | mm]                         |     |                        |
| Typ karty : badania polowe                         | Edycja komórki H8                            |                              |                                |                                |                             |                                       |                             |     |                        |
| Górna tebela Kolumny                               | Liczba kolumn : 🚦 🗸                          | Krawędź z prawej Kolor tła : |                                |                                |                             |                                       |                             |     |                        |
|                                                    | Liczba wierszy: 1                            | Krawedź dolna                |                                |                                |                             |                                       |                             | -   | Powtarzanie tabeli :   |
|                                                    | Pozvcia1                                     |                              |                                |                                | - Dodai poz                 | cie                                   |                             |     | na pierwszej stronie 👻 |
|                                                    | 1009001                                      |                              |                                |                                | * (na koniec                | ) <sup>-+</sup>                       |                             |     | Kolumna :              |
|                                                    | Typ pozycji : Tekst                          | •                            |                                |                                | Wstaw pole - Wstaw pos      | vcie                                  |                             |     | 💠 Dodaj                |
|                                                    |                                              |                              |                                |                                | Własne dane badania - nazy  |                                       | Dane projektu - nazwa       |     | 🗙 Usuń                 |
|                                                    |                                              |                              |                                | LL.                            | vwasne dane badania - zawa  | nosc                                  | Dane projektu - zawartosc   |     | Wiersz :               |
| 1:2,0                                              |                                              |                              |                                |                                | Podstawowe dane badania -   | nazwa                                 | Parametry karty - nazwa     |     | 💠 Dodaj                |
|                                                    | Lokalizacja pozycji w komórce —              |                              | Czcionka i tekst               |                                | Podstawowe dane badania     | zawartosc                             | Parametry karty - zawartosc |     | X Usuń                 |
| 2:1,0                                              | F w poziomie : do lewej 💌 Czę                | ść szerokości : 100 [%] Ko   | olor czcionki :                | Pogrubienie                    | Rysunek - nazwa             |                                       | Dane firmy - nazwa          |     | GeoSchowek™            |
| 3 : 1,0                                            | N w pionie : do środka 💌 Czę                 | ść wysokości : 100 [%] Ra    | ozmiar czcionki : normal       | vy  Podkretlenie               | Globalny wieldjęzyczny teks | · · · · · · · · · · · · · · · · · · · | Dane firmy - zawanusc       |     | (B) Kopiuj             |
| 4:1,0                                              |                                              | M                            | lodyfikacja rozmiaru : redukuj | <ul> <li>Foundation</li> </ul> |                             |                                       | Inne parametry - nazwa      |     | - tabele               |
| 5:10                                               |                                              |                              |                                |                                |                             | krzedne X: 1                          | Inne parametry - zawartosc  |     |                        |
| 5.10                                               |                                              |                              |                                |                                | 🗸 OK 🛛 🗙 Anul               | uj                                    | 00                          |     | Powiększenie :         |
| 6:1,0                                              | wiercenia:                                   | Opiacona: Lorenny            | ooum                           | , 0,00 m                       |                             |                                       | 00                          |     | 100%                   |
| 7 : 1,0                                            | Skala                                        | iedna strona                 |                                | Poziom ustalony: 7,00 m        |                             | Rzędna H: 1                           | 30,70 m                     |     |                        |
| 8 : 1,0                                            | Skala.                                       | Jeuna suona                  |                                | System wiercenia               |                             |                                       |                             |     |                        |
|                                                    |                                              |                              |                                |                                |                             |                                       |                             |     |                        |
|                                                    |                                              |                              |                                |                                |                             |                                       |                             |     |                        |
|                                                    |                                              |                              |                                |                                |                             |                                       |                             |     |                        |
|                                                    |                                              |                              |                                |                                |                             |                                       |                             | Ŧ   |                        |
| [L*                                                |                                              |                              |                                |                                |                             |                                       |                             | P   |                        |
|                                                    |                                              |                              |                                |                                |                             |                                       | OK + •                      | ۶ . | 🗸 OK 🛛 🗙 Anuluj        |

Po sformatowaniu i scaleniu komórek tabela wygląda następująco.

| Edycja karty                             |            |                                |                      |                   |                     |             |                   |               |                |                       |              |                  |         | <b>—</b>               |
|------------------------------------------|------------|--------------------------------|----------------------|-------------------|---------------------|-------------|-------------------|---------------|----------------|-----------------------|--------------|------------------|---------|------------------------|
| Parametry                                |            | Skala                          |                      | Tabele            |                     |             | Format p          | apieru        | R              | amki                  |              | Czcionka i tekst |         | 8                      |
| Nazwa : 🛇 Otwór wiertniczy - badania pol | owe 🔻 🛪 PL | ✓ jedna strona R               | lamka                | Grubość : 0,      | ,40 [mm] Kolor:     | •           | Rozmiar papieru : | A4 Gón        | na : 15,0 [mm] | Dolna : 15            | ,0 [mm] Dom  | yślny ( Arial )  | •       | Podgląd wydruku        |
| Układ : Tabela - kolumny 💌               |            | ✓ dwie strony<br>✓ 1:50        | (rawędzie wewnętrzne | Grubość : 0,      | ,20 [mm] Kolor:     | •           | Orientacja :      | pionowa 💌 Lew | a: 15,0 [mm]   | Prawa : 15            | ,0 [mm]      |                  |         |                        |
| Typ karty : badania polowe               |            | ✓ 1:100 V                      | Vysokość             | Wiersza :         | 5,0 [mm] Czcionki : | 3,5 [mm]    |                   |               |                |                       |              |                  |         |                        |
| Górna tebela Kolumny                     |            |                                |                      |                   |                     |             |                   |               |                |                       |              |                  |         |                        |
|                                          |            |                                |                      |                   |                     |             |                   |               |                |                       |              |                  | <u></u> | Powtarzanie tabeli :   |
|                                          |            |                                |                      |                   |                     |             |                   |               |                |                       |              |                  |         | na pierwszej stronie 👻 |
|                                          |            |                                |                      |                   |                     |             |                   |               |                |                       |              |                  |         | Kolumna :              |
|                                          |            | A:10                           | 8:10                 | C:10              | D:10                | E-10        | E:10              | 6:10          | H-10           | 1:10                  | 1:10         |                  |         | ¥ Uruć                 |
|                                          |            | A. 10                          | 0.10                 | 0.10              | 0.10                | C. 1,0      | 1.1,0             | 0.10          | 11.10          | 1.1,0                 | 7.1,0        |                  |         | Wiercz                 |
|                                          | 1:2.0      |                                |                      |                   | GO                  |             | KARTA OT          |               |                | 0                     | Lorem        |                  |         | 🕂 Dodaj                |
|                                          | · ·        | "                              |                      |                   | 00                  |             |                   |               |                | -                     | ipsum        |                  |         | × Usuń                 |
|                                          | 2 : 1,0    | Projekt:                       | Geological           | Survey - "De      | er House"           |             |                   |               |                |                       |              |                  |         | GeoSchowek™            |
| 1                                        | 3:1,0      | Nazwa projektu                 | 2018_A-017           |                   | Załącznik nr:       | Lorem ipsum | Typ wiertnic      | y:            | Lorem ipsum    |                       |              |                  |         | Kopiuj                 |
|                                          | 4:1,0      | Lokalizacja:                   | Lorem ipsum          | ı                 |                     |             | Głębokość         | całkowita:    | 50,00 m        | Lokalizacja           | a wiercenia: |                  |         | tabele                 |
|                                          | 5 : 1,0    | Data rozpoczęcia<br>wiercenia: | 2018-12-01           | Kierownik otworu: | Lorem ipsum         | ı           | Zwierciadło       | wody podzier  | nnej:          | Współrzędne X:        | 10,00        |                  |         |                        |
|                                          | 5:1.0      | Data zakończenia               | 2018-12-01           | Opracował         | Lorem ipsum         | 1           | Poziom nawiercony | 6.00 m        |                | Współrzedne Y:        | 5.00         |                  |         | Powiększenie :         |
|                                          | 7:10       | with central.                  |                      |                   |                     |             | Poziom ustalony   | 7.00 m        |                | Rzedna H <sup>.</sup> | 180 70 m     |                  |         | 100%                   |
|                                          | 8.10       | SI                             | kala:                | jedna strona      |                     |             | Custom unio       |               | Lorom incurs   | razyana n.            | 100,70 111   | _                |         |                        |
|                                          | 5.10       |                                |                      |                   |                     |             | oystem wie        | rcenia        | Lorein ipsum   |                       |              |                  |         |                        |
|                                          |            |                                |                      |                   |                     |             |                   |               |                |                       |              |                  |         |                        |
|                                          |            |                                |                      |                   |                     |             |                   |               |                |                       |              |                  |         |                        |
|                                          |            |                                |                      |                   |                     |             |                   |               |                |                       |              |                  | ÷       |                        |
| -                                        |            |                                |                      |                   |                     |             |                   |               |                |                       |              |                  | •       |                        |
|                                          |            |                                |                      |                   |                     |             |                   |               |                |                       |              | OK + 🔸           | -       | OK X Anuluj            |

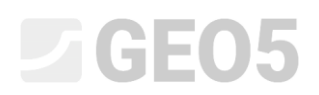

Zmienimy następnie sekcję odpowiadającą za współrzędne otworu. Wybierzemy komórkę "Lokalizacja wiercenia" (komórka I4), a następnie zmienimy tekst na "Współrzędne".

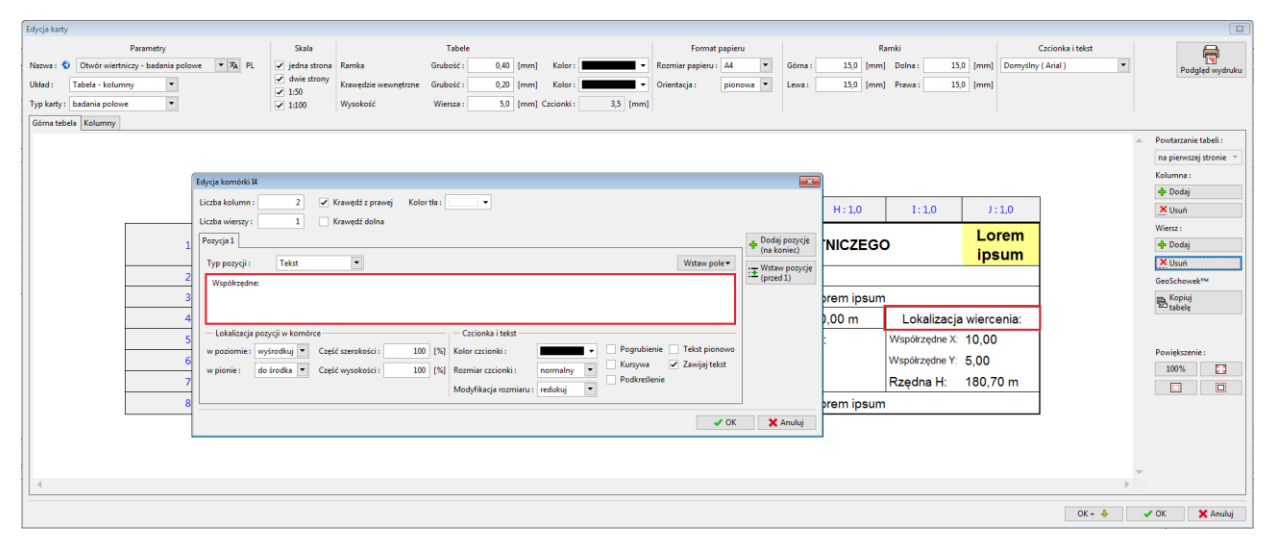

Zatwierdzamy wybierając przycisk "OK", a komórka po zmianach wygląda następująco.

| Edycja karty               |                             |                                |                      |                   |                        |             |                  |             |         |             |            |            |        |                    |      | ×                      |
|----------------------------|-----------------------------|--------------------------------|----------------------|-------------------|------------------------|-------------|------------------|-------------|---------|-------------|------------|------------|--------|--------------------|------|------------------------|
|                            | Parametry                   | Skala                          |                      | Tabele            |                        |             | Format           | papieru     |         |             | Ramki      |            |        | Czcionka i te      | kst  |                        |
| Nazwa : 🛇 Otwór wiertnis   | czy - badania polowe 💌 🛝 PL | 🧹 jedna strona 🛛 R             | lamka                | Grubošć : 0,      | 40 [mm] Kolor:         | •           | Rozmiar papieru  | - A4 💌      | Górna : | 15,0        | [mm] Dolna | : 15,      | 0 [mm] | Domyślny ( Arial ) | •    | Podgląd wydruku        |
| Układ : Tabela - kolumn    | y 💌                         | ✓ dwie strony<br>✓ 1:50        | frawędzie wewnętrzne | Grubošć : 0,      | 20 [mm] Kolor:         | •           | Orientacja :     | pionowa 💌   | Lewa :  | 15,0        | [mm] Prawa | : 15,      | 0 [mm] |                    |      |                        |
| Typ karty : badania polowe | •                           | ✓ 1:100 V                      | Vysokość             | Wiersza :         | 5,0 [mm] Czcionki :    | 3,5 [mm]    |                  |             |         |             |            |            |        |                    |      |                        |
| Górna tebela Kolumny       |                             |                                |                      |                   |                        |             |                  |             |         |             |            |            |        |                    |      |                        |
|                            |                             |                                |                      |                   |                        |             |                  |             |         |             |            |            |        |                    |      | Powtarzanie tabeli :   |
|                            |                             |                                |                      |                   |                        |             |                  |             |         |             |            |            |        |                    |      | na pierwszej stronie 👻 |
|                            |                             |                                |                      |                   |                        |             |                  |             |         |             |            |            |        |                    |      | Kolumna :              |
|                            |                             |                                |                      |                   |                        |             |                  |             |         |             |            |            |        |                    |      | 💠 Dodaj                |
|                            |                             | A:1,0                          | B : 1,0              | C : 1,0           | D:1,0                  | E : 1,0     | F:1,0            | Gil         | 1,0     | H:1,0       | 1          | : 1,0      | 10     | 1,0                |      | Usuń                   |
|                            | 1.20                        |                                |                      |                   | $\mathbf{c}\mathbf{o}$ |             |                  | TWORU       |         | TNICZE      | 60         |            | Lor    | em                 |      | Wiersz :               |
|                            | 1:2,0                       |                                |                      | LO                | GO                     |             | KAR IA U         | WORU        | WIER    | TNICZE      | 60         |            | ips    | um                 |      | ¥ Usuá                 |
|                            | 2:1,0                       | Projekt:                       | Geological S         | Survey - "De      | er House"              |             |                  |             |         |             |            |            |        |                    |      | GeoSchowsktM           |
|                            | 3:10                        | Nazwa projektu:                | 2018 A-017           |                   | Załacznik nr:          | Lorem ipsum | Typ wiertn       | icv:        | 1       | orem ins    | um         |            |        |                    |      | m. Kopiui              |
| ł                          | 4:10                        | Lokalizacia                    | Lorem insum          |                   | Landerner              |             | Glebokoć         | ć calkowita |         | 50.00 m     |            | Wenół      | zedne: |                    |      | Etabele                |
|                            | F. 10                       | Data rozpoczęcia               | 2018 12 01           | Kieseweik etwanu: | Lerens in euro         |             | Zudereied        | carkowita   |         | -i-         | Mandi      | wspoi      | 2ęune. |                    |      |                        |
|                            | 5 : 1,0                     | wiercenia:<br>Data zakośczenia | 2010-12-01           | Rielownik ocword. | Lorem ipsum            |             | Zwierciade       | o wody po   | aziemne | <b>5</b> ]. | vvspor     | IZQUIIE A. | 10,00  |                    |      | Powiększenie :         |
|                            | 6 : 1,0                     | wiercenia:                     | 2018-12-01           | Opracował:        | Lorem ipsum            |             | Poziom nawiercon | ∞ 6,00 m    |         |             | Współ      | rzędne Y:  | 5,00   |                    |      | 100%                   |
|                            | 7:1,0                       |                                | vala:                | iedna etrona      |                        |             | Poziom ustalor   | יy≔ 7,00 m  |         |             | Rzęd       | na H:      | 180,70 | ) m                |      |                        |
|                            | 8:1,0                       |                                | laia.                | jeuna suona       |                        |             | System wi        | ercenia     | L       | orem ips    | um         |            |        |                    |      |                        |
|                            |                             |                                |                      |                   |                        |             |                  |             |         |             |            |            |        |                    |      |                        |
|                            |                             |                                |                      |                   |                        |             |                  |             |         |             |            |            |        |                    |      |                        |
|                            |                             |                                |                      |                   |                        |             |                  |             |         |             |            |            |        |                    |      |                        |
| 4                          |                             |                                |                      |                   |                        |             |                  |             |         |             |            |            |        |                    |      |                        |
|                            |                             |                                |                      |                   |                        |             |                  |             |         |             |            |            |        |                    |      |                        |
|                            |                             |                                |                      |                   |                        |             |                  |             |         |             |            |            |        | 0                  | K+ 🔶 | 🖌 OK 🛛 🗙 Anuluj        |

Podobne zmiany wprowadzamy dla komórki I5 wpisując "PÓŁNOC =", komórki I6 "WSCHÓD =" oraz komórki I7 "WYSOKOŚĆ =". Teksty wyrównane są do prawej strony. Tabela prezentuje się następująco.

| Edycja karty                                       |                                    |                                         |                 |                           |                  |                   |                    |              | <b>*</b>               |
|----------------------------------------------------|------------------------------------|-----------------------------------------|-----------------|---------------------------|------------------|-------------------|--------------------|--------------|------------------------|
| Parametry                                          | Skala                              | Tabele                                  |                 | Format papieru            | F                | Ramki             | Czcie              | onka i tekst |                        |
| Nazwa : 🕥 Otwór wiertniczy - badania polowe 💌 🎭 PL | ✓ jedna strona Ramka               | Grubość: 0,40 [mm] Kol                  | or:             | Rozmiar papieru : 🗛 💌     | Górna : 15,0 [mm | 1] Dolna : 15,0 [ | mm] Domyślny ( Ari | al) 💌        | Podgląd wydruku        |
| Układ : Tabela - kolumny 💌                         | dwie strony     Krawędzie wewnętrz | ne Grubość: 0,20 [mm] Koł               | or:             | Orientacja : pionowa 💌    | Lewa : 15,0 [mm  | n] Prawa : 15,0 [ | mm]                |              |                        |
| Typ karty : badania polowe                         | ✓ 1:100 Wysokość                   | Wiersza : 5,0 [mm] Czcion               | iki: 3,5 [mm]   |                           |                  |                   |                    |              |                        |
| Górna tebela Kolumny                               |                                    |                                         |                 |                           |                  |                   |                    |              |                        |
|                                                    |                                    |                                         |                 |                           |                  |                   |                    |              | Powtarzanie tabeli :   |
|                                                    |                                    |                                         |                 |                           |                  |                   |                    |              | na pierwszej stronie 👻 |
|                                                    |                                    |                                         |                 |                           |                  |                   |                    |              | Kolumna :              |
|                                                    |                                    |                                         |                 |                           |                  |                   |                    |              | 💠 Dodaj                |
|                                                    | A:1,0 B:1,0                        | C:1,0 D:1,0                             | E : 1,0         | F:1,0 G:1,0               | 0 H : 1,0        | I:1,0             | J: 1,0             |              | X Usuń                 |
|                                                    |                                    | 1000                                    |                 |                           |                  | ~                 | Lorem              |              | Wiersz :               |
| 1:2,0                                              |                                    | LUGU                                    | ·   · ·         | KARTA OTWORU V            | MERINICZEG       | 0                 | ipsum              |              | 🗣 Dodaj                |
| 2:10                                               | Projekt: Geologica                 | al Survey - "Deer House"                |                 |                           |                  |                   |                    |              | GaeScheunkTM           |
| 3:10                                               | Nazwa projektu: 2018 A-0           | 17 Załacznik r                          | or: Lorem insum | Typ wiertnicy:            | Lorem insun      | n                 |                    |              | res Kopiui             |
| 4:10                                               | Lokalizacia: Lorom inc             |                                         |                 | Globokoćć calkowita:      | 50.00 m          | Wenderse          | deci               |              | tabele                 |
| 4.10                                               | Data rozpoczęcia 2048.40.0         | uni<br>Missennik strassy i a same in av |                 | Giębokość calkowita.      | -iooi            |                   | une.               |              |                        |
| 5:1,0                                              | wiercenia: 2018-12-0               | Rierownik otworu: Lorem ipsi            | um              | Zwierciadło wody pod      | ziemnej:         | POENOC = 10       | 0,00               |              | Powiększenie :         |
| 6 : 1,0                                            | wiercenia: 2018-12-0               | 1 Opracował: Lorem ips                  | um              | Poziom nawiercony: 6,00 m |                  | WSCHOD = 5,       | 00                 |              | 100%                   |
| 7:1,0                                              | Skala                              | iodaa etropa                            |                 | Poziom ustalony: 7,00 m   |                  | WYSOKOŚĆ = 18     | 80,70 m            |              |                        |
| 8 : 1,0                                            | Skala.                             | jeuna strona                            |                 | System wiercenia          | Lorem ipsum      | n                 |                    |              |                        |
|                                                    | •                                  |                                         |                 |                           |                  |                   |                    |              |                        |
|                                                    |                                    |                                         |                 |                           |                  |                   |                    |              |                        |
|                                                    |                                    |                                         |                 |                           |                  |                   |                    |              |                        |
| 4                                                  |                                    |                                         |                 |                           |                  |                   |                    |              |                        |
|                                                    |                                    |                                         |                 |                           |                  |                   |                    |              |                        |
|                                                    |                                    |                                         |                 |                           |                  |                   |                    | OK + 🐥       | 🖌 OK 🛛 🗙 Anuluj        |

# **GE05**

### Edytowanie szablonu - kolumny

Wszystkie zmiany w górnej części tabeli zostały już wprowadzone i możemy przejść do zakładki kolumny. Zdefiniujemy dwie nowe kolumny pomiędzy kolumnami **D** oraz **E**.

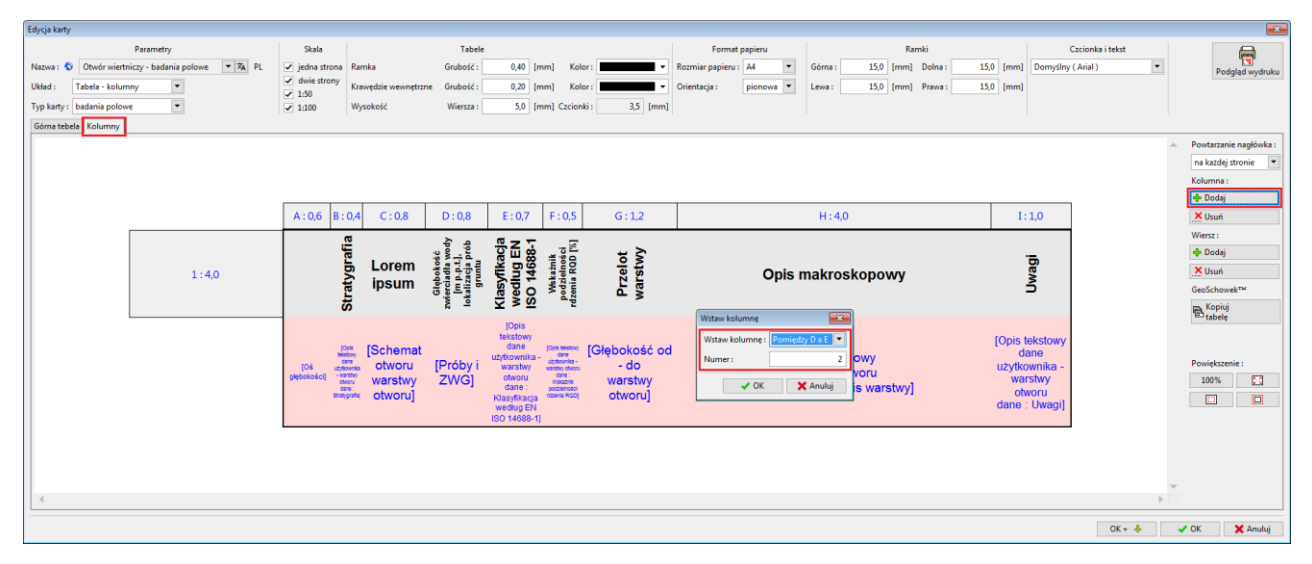

Zatwierdzamy wybierając przycisk "OK" i kolumny prezentują się, jak na poniższym zrzucie ekranowym.

| Edycja karty                                                           |                                                                                                    |                                                                                                    |                                                                                       |                                                                      |
|------------------------------------------------------------------------|----------------------------------------------------------------------------------------------------|----------------------------------------------------------------------------------------------------|---------------------------------------------------------------------------------------|----------------------------------------------------------------------|
| Parametry Nazwa :      Otwór wiertniczy - badania polowe     YA     PL | Skala Tabele<br>S jedna strona Ramka Grubość :                                                                         | 0,40 [mm] Kolor:  Rozmiar papieru : A4                                                                                                    | Ramki           Górna:         15,0 [mm]           Jana         15,0 [mm]             | Czcionka i tekst Domyślny (Arial)  Podgląd wydruku                   |
| Typ karty : badania polowe  Górna tebela Kolumny                       | ✓ 1:50         Wysokość           ✓ 1:100         Wysokość                                                             | 5,0 [mm] Czcionki : 3,5 [mm]                                                                                                    | and fund the state fund                                                               |                                                                      |
|                                                                        |                                                                                                    |                                                                                                    |                                                                                       | Powtarzanie nagłówka :     na każdej stronie     Kolumna :           |
|                                                                        | A:0,6 B:0,4 C:0,8 D:0,8 E:1,0                                                                                          | F:1,0 G:0,7 H:0,5 I:1,2                                                                                                    | J : 4,0 K                                                                             | ⊕ Dodaj<br>.: 1,0                                                    |
| 1:4,0                                                                  | Stratygrafia<br>Stratygrafia<br>most<br>most<br>statis<br>part<br>part<br>part<br>part<br>part<br>part<br>part<br>part | Klasyfkodja<br>kuedug En Iso<br>1468-1<br>Frigenson<br>Arama profesorosi<br>Arama Prizelot<br>Warstury                                                                                                    | Opis makroskopowy                                                                     | Wiers:                                                               |
|                                                                        | (C) Rama (Schemat<br>Rama otworu<br>(Phanes) warshvy warshvy<br>megw otworu]                                           | Contention of the second second secon | [Opis tekstowy d<br>warstwy otworu uzyd<br>nazwa gruntu i opis warstwy] of<br>d<br>Uh | Opis Colony<br>Jane Powiększenie :<br>arstwy 20% C<br>ane -<br>wogij |
| 4                                                                      |                                                                                                    |                                                                                                    |                                                                                       | OK- & JOK X Anulu                                                    |

W pierwszej nowej kolumnie zdefiniujemy pole **"Rury osłonowe"** wybierając **"Wstaw pole"**, następnie wybierając **"Warstwa badania – nazwa"**. Wyłączymy marginesy, zmienimy kolor tła oraz właściwości czcionki. Obok identyfikatora pola **Rury osłonowe** dodamy ręcznie informację o jednostkach **[mm]**.

# **GE05**

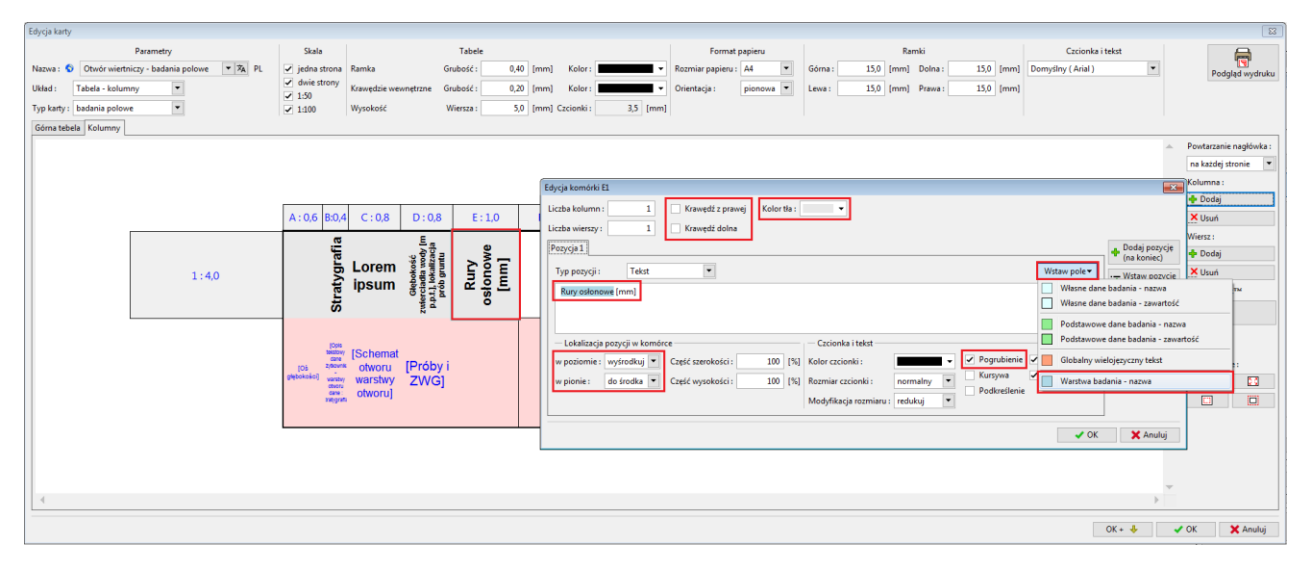

Kolumny po zmianach wyglądają następująco.

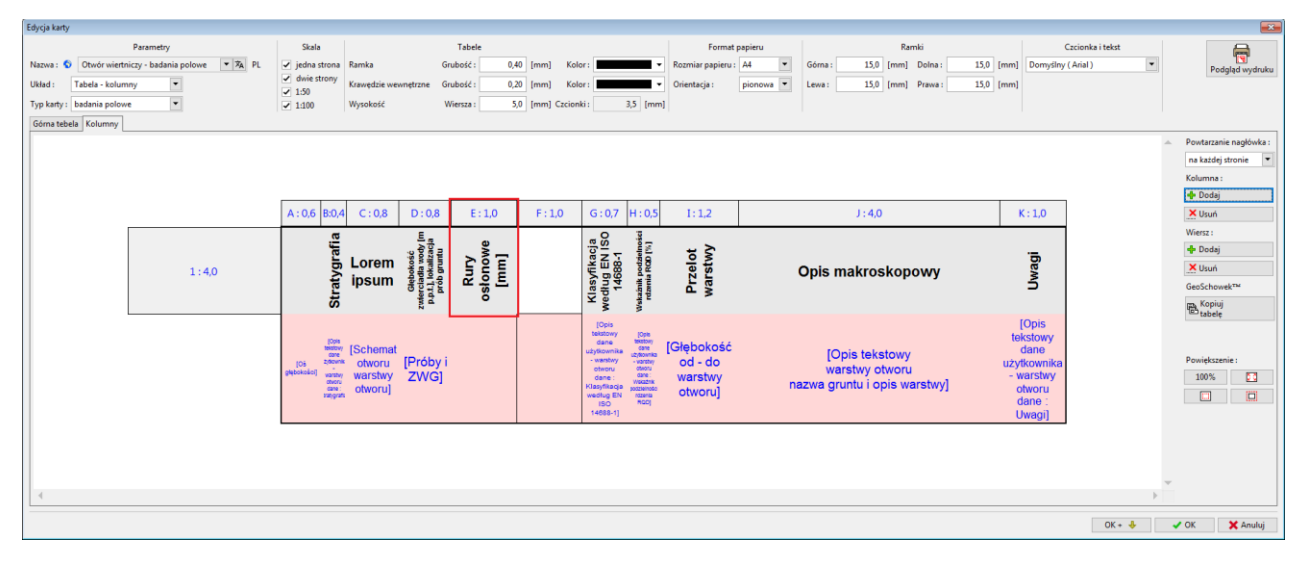

Podobnie postępujemy z kolumną "Wiercenie", w której dodatkowo wprowadzimy opis średnicy "D [mm]" w kolumnie **F**.

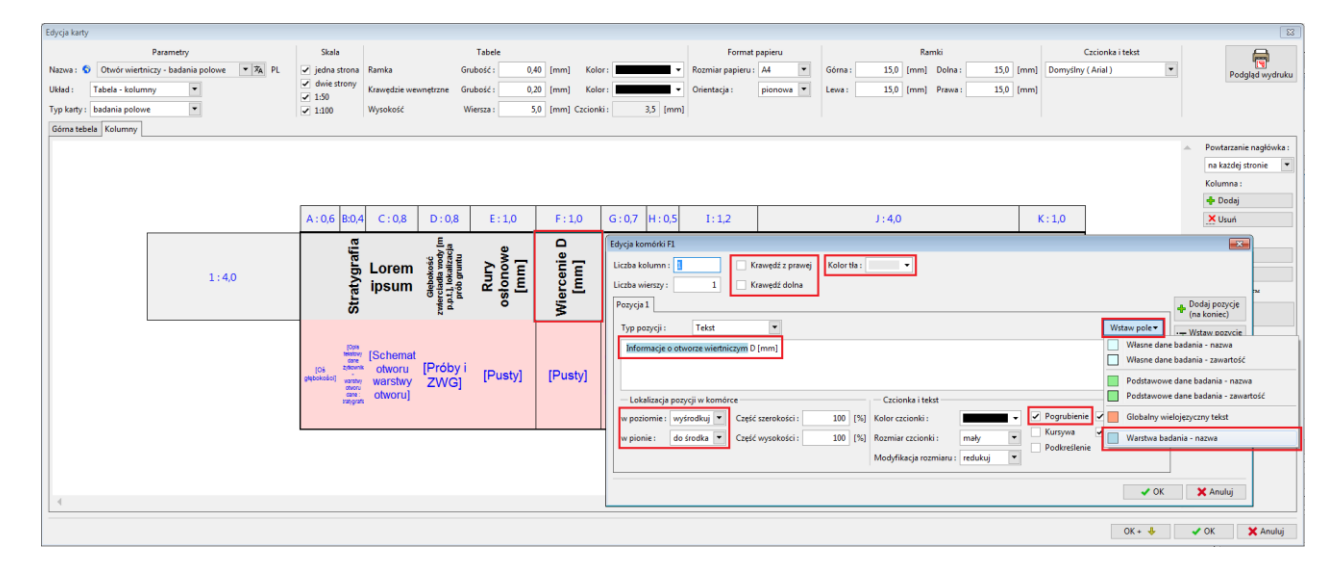

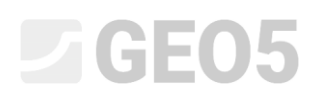

Przejdziemy teraz do różowej części kolumny E, gdzie wprowadzimy komórkę, w której wyświetlane będą wartości dla pola **"Rury osłonowe"**. Dane będą pobierane z bazy wprowadzonej przez użytkownika. Wyłączymy krawędź z prawej, zmienimy typ kolumny na "Opis tekstowy", a jako dane źródłowe wybierzemy opcję **"dane użytkownika - warstwy otworu",** jako dane wybierzemy z listy rozwijanej "Rury osłonowe". Tekst jest wyśrodkowany w poziomie i w pionie.

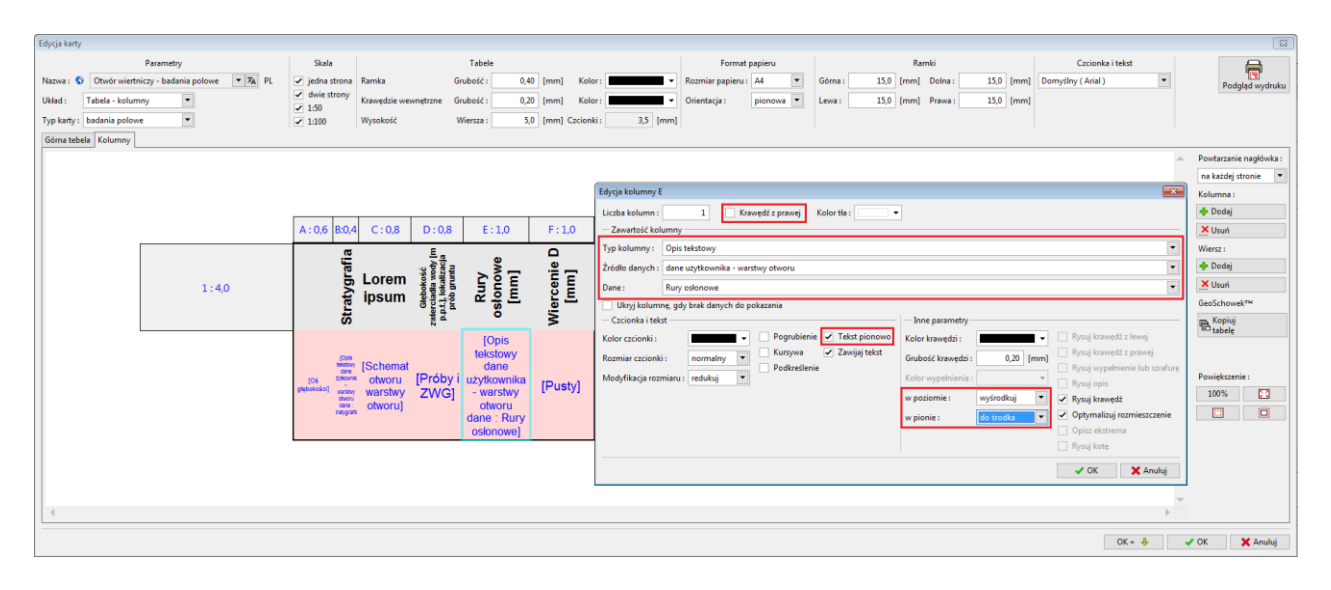

Kolumny po zmianach wyglądają następująco.

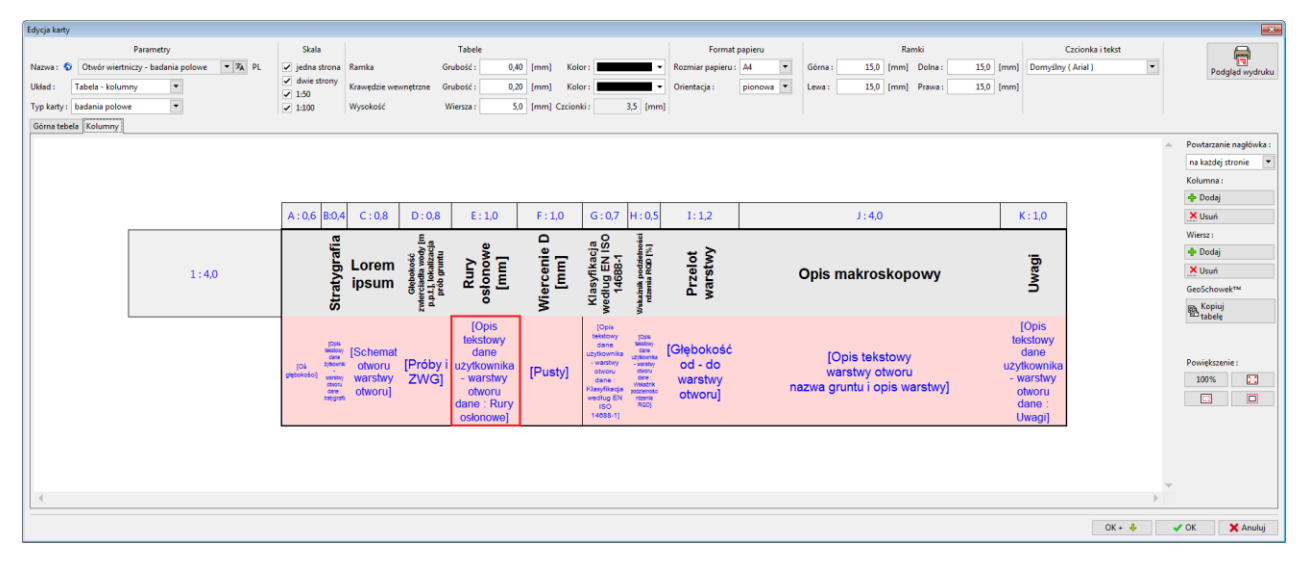

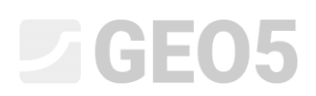

Podobnie postępujemy z kolumną **F**, w której zamieszczone będą informacje o wierceniu, dodatkowo zwiększymy wysokość wiersza nr 1 do 5,5. Po zmianach kolumny wyglądają następująco.

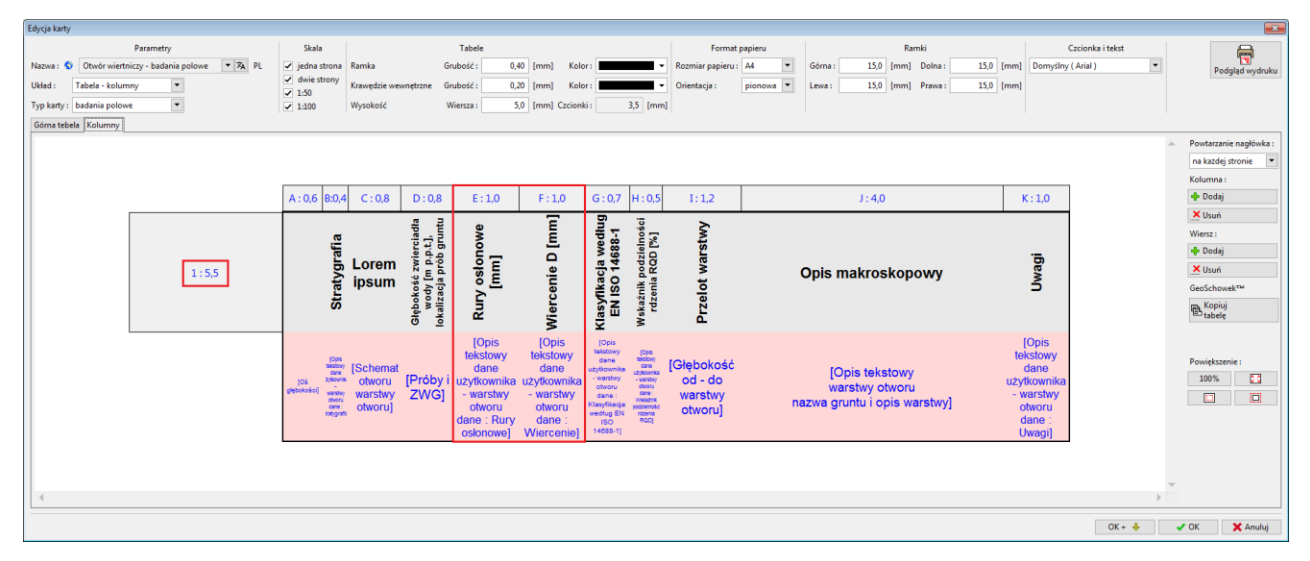

Skończyliśmy wprowadzanie zmian. Zatwierdzamy wszystko przyciskiem OK". Następnie wydrukujemy kartę otworu BH1 w ramce **badania polowe** wybierając przycisk "drukuj kartę".

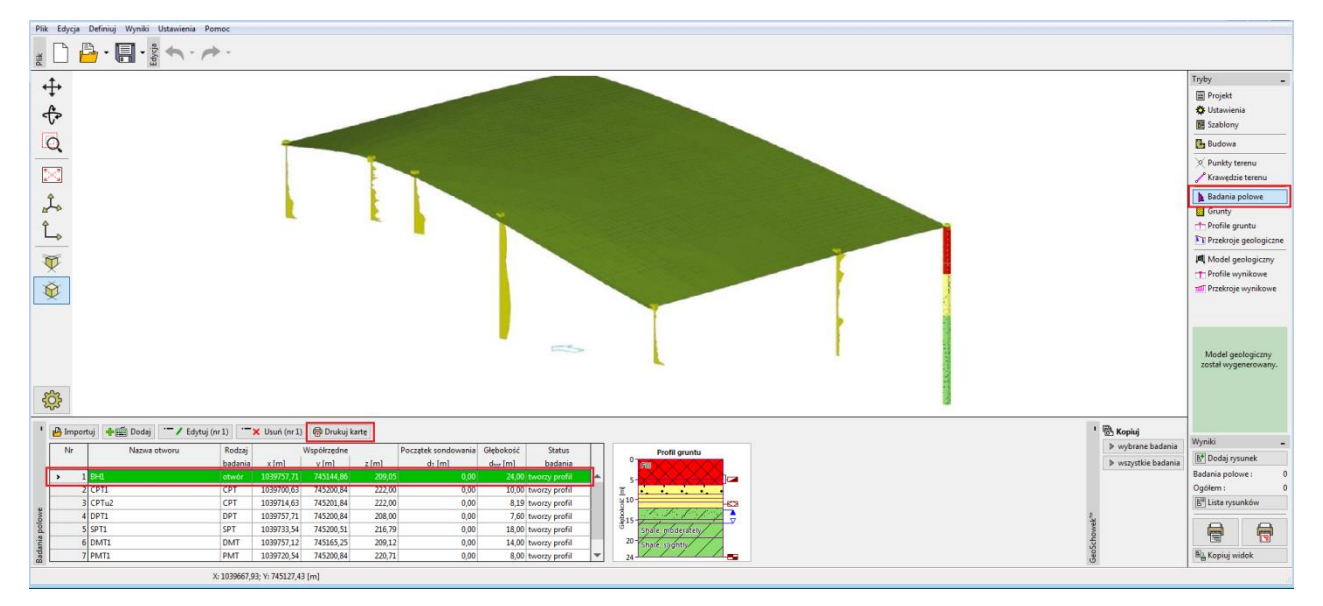

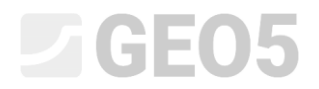

#### Wygenerowana karta otworu wygląda następująco.

| ,,                               |                                                                           |                       |                  |                                       |                                          | KARTA O               | TWORU WIER                                                                | RTNICZEGO                                                                    | )                                                                  | BH1                    |
|----------------------------------|---------------------------------------------------------------------------|-----------------------|------------------|---------------------------------------|------------------------------------------|-----------------------|---------------------------------------------------------------------------|------------------------------------------------------------------------------|--------------------------------------------------------------------|------------------------|
| Projekt:                         | Geological Su                                                             | irvey - "De           | er House"        |                                       |                                          |                       |                                                                           |                                                                              |                                                                    |                        |
| Nazwa projektu:                  | 2018_A-017                                                                |                       | Załącznik nr:    | A.1G                                  | i                                        | Typ wiertr            | nicy:                                                                     | Hütte 202 T                                                                  | F                                                                  |                        |
| Lokalizacja:                     | Prague 12                                                                 |                       | •                |                                       |                                          | Głębokoś              | ć całkowita:                                                              | 24,00 m                                                                      | Współr                                                             | zędne:                 |
| Data rozpoczęcia<br>wiercenia:   | 2017-11-22 K                                                              | ierownik otworu:      | Mr. Young        |                                       |                                          | Zwierciad             | ło wody podzier                                                           | mnej:                                                                        | PÓŁNOC =                                                           | 1039757,71             |
| Data zakończenia<br>wiercenia:   | 2017-11-23                                                                | Opracował:            | Mr. Smith        |                                       |                                          | Poziom<br>naviercony: | 15,80 m                                                                   |                                                                              | WSCHÓD =                                                           | 745144,86              |
|                                  |                                                                           |                       |                  |                                       |                                          | Poziom ustalo         | ny: 12,50 m                                                               |                                                                              | WYSOKOŚĆ -                                                         | 209,05 m               |
| Sk                               | tala: je                                                                  | edna strona           | 3                |                                       |                                          | System w              | iercenia                                                                  |                                                                              |                                                                    |                        |
|                                  |                                                                           |                       |                  |                                       |                                          |                       | I                                                                         |                                                                              |                                                                    |                        |
| Stratygrafia                     | H<br>Głębokość zwierciadła<br>wody (m p.p.t.),<br>lokalizacja prób gruntu | Rury osłonowe<br>[mm] | Wiercenie D [mm] | Klasyfikacja według<br>EN ISO 14688-1 | Wskaźnik podzielności<br>rdzenia ROD [%] | Przelot warstwy       | Opis                                                                      | makroskoj                                                                    | powy                                                               | Uwagi                  |
| 0.00                             | 209,05                                                                    |                       | 1 1              |                                       |                                          |                       | 1                                                                         |                                                                              |                                                                    | Т                      |
| 1,00-<br>2,00-<br>3,00-<br>4,00- | Fill                                                                      |                       | :                | saCl                                  |                                          | 0,00 -<br>4,90        | Fill: fine gra<br>dense, mixe<br>and pieces<br>larger than<br>black colou | ined SAND<br>ed with coble<br>of bricks par<br>the borehole<br>r of the soil | with some silt<br>es of concrete<br>tly the size is<br>e diameter, | ,                      |
| 5,00-                            | 2086                                                                      |                       | -                |                                       |                                          | 4.90 -                | / Fill: coarse<br>(clayey sha<br>cobles up to                             | GRAVEL wit<br>le) and fresh<br>o 15 cm, dar                                  | th some silt<br>i angular<br>k grev colour                         |                        |
| 6,00-                            |                                                                           |                       |                  | Gr                                    |                                          | 6,40                  | Sand with tr                                                              | race of fines                                                                | medium                                                             | 1                      |
| 7,00-                            | Sand .<br>with                                                            |                       |                  | Sa                                    | -                                        | 6,40 -<br>8.60        | grained with<br>rust-brown                                                | n some fine s                                                                | soil, dense,                                                       | Easy                   |
| 8.00- 2                          | fines                                                                     |                       |                  |                                       |                                          |                       | to 10 mm (v                                                               | iy: hard, grav<br>weathered sh                                               | vel particles u<br>nale), brown                                    | p                      |
| 9,00- Ë                          | Bravelly                                                                  |                       |                  | grCl                                  | ] [                                      | - 8,60 -<br>9.60      | / Sandy clay:                                                             | hard, with s                                                                 | ome pieces o                                                       | f                      |
| 10,00- D                         | Sandy<br>clay                                                             |                       | s                | asiCl                                 |                                          | 9,60 - 10,50          | gravel (qua<br>brown                                                      | rtz) up to 50                                                                | mm dia.,                                                           |                        |
| 11,00-                           | Sandy53 2087<br>clay                                                      |                       |                  | saCl                                  |                                          | 10,50 - 12.00         | Sandy clay:<br>gravel - sub                                               | with some go angular sha                                                     | gravel, hard,<br>ale up to 10                                      |                        |
| 12,00                            | /                                                                         |                       |                  |                                       | 1 1                                      |                       | brown colou                                                               | s fine, mica i<br>Jr                                                         | nciuded,                                                           |                        |
| 13,00-<br>14,00-                 | ihale, fully<br>yeathered                                                 |                       |                  | grCl                                  |                                          | 12,00 -<br>14,80      | Shale, fully<br>clay charact                                              | weathered: i<br>ter with smal                                                | residual soil,<br>Il particles of                                  |                        |
| 15.00                            | Chala                                                                     |                       | -                |                                       |                                          | 14.80                 | weathered,                                                                | grey                                                                         | a parto aro                                                        |                        |
| ×                                | veathered y 15,80                                                         |                       |                  |                                       | 8                                        | 15.80                 | Shale, weat                                                               | thered: in bo                                                                | rehole core                                                        | 7                      |
| 16,00-                           | Chala                                                                     |                       |                  |                                       |                                          | ~ .                   | small plane<br>10-50 mm,                                                  | s, gently incl<br>weak streng                                                | lines, parts<br>th, micas and                                      |                        |
| 18.00                            | oderately<br>reathered                                                    |                       |                  |                                       | 35                                       | 15,80 -<br>19 30      | brown/rust                                                                | ioliation plar                                                               | 168,                                                               |                        |
| 19,00- O                         |                                                                           |                       |                  | -                                     |                                          | .0,00                 | Shale, mod<br>layered, dril<br>mm. gentlv                                 | erately weat<br>Il sharp fragr<br>inclines, wea                              | hered:<br>ments 10-50<br>ak/moderately                             | Loosing<br>of drilling |
| 20,00-                           | / /                                                                       |                       |                  |                                       |                                          |                       | strong, wet,                                                              | dark grey                                                                    |                                                                    | fluid                  |
| 21,00-                           | Chala                                                                     |                       |                  |                                       |                                          |                       |                                                                           |                                                                              |                                                                    |                        |
| 22,00-                           | slightly<br>reathered                                                     |                       |                  |                                       | 87                                       | 19,30 -<br>24,00      | Shale, sligh<br>strong, fine<br>wet (saturat                              | itly weathere<br>layered, stea<br>ted – under v                              | d: moderate<br>eply inclined,<br>water table),                     |                        |
| 23,00-                           | / /                                                                       |                       |                  |                                       |                                          |                       | dark grey                                                                 |                                                                              |                                                                    |                        |
| 24,00                            | 2095                                                                      | L                     |                  |                                       |                                          |                       | 1                                                                         |                                                                              |                                                                    |                        |

Jak można zauważyć powyżej informacje dotyczące rur osłonowych, wiercenia oraz systemu wiercenia nie zostały wydrukowane, gdyż dane te nie zostały wcześniej wprowadzone.

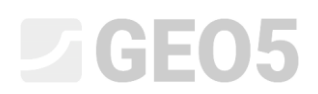

Ostatnim krokiem jest określenie systemu wiercenia oraz średnicy rur osłonowych w otworze BH1. Przejdziemy teraz do ramki badania polowe, w której otworzymy otwór BH1 i zdefiniujemy system wiercenia w zakładce dane do karty.

| Edycja parametrów badania polowego (otwór)                            |                                                                                                    |
|-----------------------------------------------------------------------|----------------------------------------------------------------------------------------------------|
| — Parametry badania —                                                 | Dane do karty 🕊 Raport Dane ogólne                                                                                                    |
| Nazwa otworu : BH1                                                    | Profil gruntu Typ wiertnicy: Hütte 202 TF                                                                                                    |
| Współrzędne: x = 1039757,71 [m] y = 745144,86 [m]                     | 0,0 System wiercenia : Rotary core drilling                                                                                                    |
| Wysokość : definiuj 💌 z = 209,05 [m]                                  |                                                                                                    |
| Zagłebienie 1. punktu badania pod powierzchnia terenu : d1 = 0.00 [m] | 3,0-                                                                                                    |
| Głebokość całkowita                                                   | 4.5-                                                                                                    |
|                                                                       |                                                                                                    |
| Opis warstwy Informacie ogólne o próbce Zwierciadło wody podziemnej   | Saud with trace 3                                                                                                    |
| Numer Misicrofé Glebokofé Podre Productivne D                         |                                                                                                    |
| warstwy t [m] d [m]                                                   | a koniec) 9,0 Gravely 0 40                                                                                                    |
| > 1 4,90 0,00 4,90 Fill                                               |                                                                                                    |
| 2 1,50 4,90 6,40 Fill                                                 | Sandy T T 67-EC3                                                                                                    |
| 3 2,20 6,40 8,60 Sand with trace of fines                             |                                                                                                    |
| 4 1,00 8,60 9,60 Gravelly clay                                        | Shale, fully, Market Area and Area and Ar |
| 5 0,90 9,60 10,50 Sandy clay                                          |                                                                                                    |
| 6 1,50 10,50 12,00 Sandy clay                                         | 15,0 Shale, 8                                                                                                    |
| 7 2,80 12,00 14,80 Shale, fully weathered                             | 165-560 9                                                                                                    |
| 8 1,00 14,80 15,80 Shale, weathered                                   | woderately                                                                                                    |
| 9 3,50 15,80 19,30 Shale, moderately weathered                        | 18,0- weätheréd                                                                                                    |
| 10 4,70 19,30 24,00 Shale, slightly weathered                         |                                                                                                    |
|                                                                       | 19,3                                                                                                    |
|                                                                       | 21,0 - Shale slightly                                                                                                    |
|                                                                       | weathered                                                                                                    |
|                                                                       |                                                                                                    |
|                                                                       | 24,0                                                                                                    |
| 🖶 Drukuj karte 🛛 🔒 Împortuj                                           | ✓ OK X Anuluj                                                                                                    |

Następnie wprowadzimy zmiany w pierwszej warstwie otworu BH1 dodając średnice rury osłonowej oraz wiercenia, zmiany wprowadzimy dla wszystkich warstw.

| Édycja parametrów badania polowego (otwór)                               |                                                                                       |  |  |  |  |  |  |  |  |
|--------------------------------------------------------------------------|---------------------------------------------------------------------------------------|--|--|--|--|--|--|--|--|
| — Parametry badania —                                                    | Dane do karty 🕊 Raport Dane ogóine                                                    |  |  |  |  |  |  |  |  |
| Nazwa otworu : BH1                                                       | Profil gruntu Typ wiertnicy: Hütte 202 TF                                             |  |  |  |  |  |  |  |  |
| Współrzędne: x = 1039757,71 [m] y =                                      |                                                                                       |  |  |  |  |  |  |  |  |
| Wyrokość definiuj 🖉 z                                                    | Edycja warstwy                                                                        |  |  |  |  |  |  |  |  |
| wysokosc : definiuj z =                                                  | Miąższość: t = 4,90 [m]     Dane do karty      Dane podstawowe     Dane rozszerzone   |  |  |  |  |  |  |  |  |
| Zagłębienie 1. punktu badania pod powierzchnią terenu : d <sub>1</sub> = | Giehokość: od 0.00 [m] do 4.90 [m] Bury osłanowe: 178.0                               |  |  |  |  |  |  |  |  |
| Głębokość całkowita : d <sub>tot</sub> =                                 |                                                                                       |  |  |  |  |  |  |  |  |
| ✓ Badanie generuje profil                                                | Nazwa gruntu: Fill                                                                    |  |  |  |  |  |  |  |  |
| Opis warstwy Informacie ogólne o próbce Zwierciadło wod                  | Kategoria szrafury : Kolor :                                                          |  |  |  |  |  |  |  |  |
|                                                                          | GEPRODO                                                                               |  |  |  |  |  |  |  |  |
| Numer Miązszość Grębokość                                                | Wyszukiwanie : Tło :                                                                  |  |  |  |  |  |  |  |  |
| > 1 4.90 0.00 4.90 Fill                                                  | Podkategoria : Zdefiniuj kolor                                                        |  |  |  |  |  |  |  |  |
| 2 1,50 4,90 6,40 Fill                                                    |                                                                                       |  |  |  |  |  |  |  |  |
| 3 2,20 6,40 8,60 Sand with                                               | Pointage powerzenniowe (z + os)                                                       |  |  |  |  |  |  |  |  |
| 4 1,00 8,60 9,60 Gravelly c                                              | Szrafura :                                                                            |  |  |  |  |  |  |  |  |
| 5 0,90 9,60 10,50 Sandy cla                                              |                                                                                       |  |  |  |  |  |  |  |  |
| 6 1,50 10,50 12,00 Sandy cla                                             |                                                                                       |  |  |  |  |  |  |  |  |
| 7 2,00 12,00 14,00 Shale, rui                                            |                                                                                       |  |  |  |  |  |  |  |  |
| 9 3.50 15.80 19.30 Shale, me                                             | 1 Made-up ground                                                                      |  |  |  |  |  |  |  |  |
| 10 4,70 19,30 24,00 Shale, slig                                          | Opis warstwy :                                                                        |  |  |  |  |  |  |  |  |
|                                                                          | fine grained SAND with some silt, dense, mixed with cobles of concrete and pieces of  |  |  |  |  |  |  |  |  |
|                                                                          | bricks partly the size is larger than the borehole diameter, black colour of the soil |  |  |  |  |  |  |  |  |
|                                                                          |                                                                                       |  |  |  |  |  |  |  |  |
|                                                                          | ×                                                                                     |  |  |  |  |  |  |  |  |
|                                                                          |                                                                                       |  |  |  |  |  |  |  |  |
| 🛱 Drukui karte 🖷 Importui                                                |                                                                                       |  |  |  |  |  |  |  |  |
| E coord verice E turbourd                                                |                                                                                       |  |  |  |  |  |  |  |  |

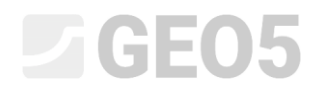

Szablon można uznać za gotowy.

|                                             |                                                                     |                       |                  |                                       | KARTA OTWORU WIERTNICZEGO                |                                       |                                                                                                    |                                              |                        |  |  |
|---------------------------------------------|---------------------------------------------------------------------|-----------------------|------------------|---------------------------------------|------------------------------------------|---------------------------------------|----------------------------------------------------------------------------------------------------|----------------------------------------------|------------------------|--|--|
| Projekt:                                    | Geological Survey - "Deer House"                                    |                       |                  |                                       |                                          |                                       |                                                                                                    |                                              |                        |  |  |
| Nazwa projektu:                             | 2018_A-017                                                          |                       | Załącznik n      | : A.1G                                | ì                                        | Typ wiertnicy: Hütte 202 TF           |                                                                                                    |                                              |                        |  |  |
| Lokalizacja:                                | Prague 12                                                           | Praque 12             |                  |                                       |                                          | Głębokość całkowita: 24,00 m Współrz  |                                                                                                    |                                              | zędne:                 |  |  |
| Data rozpoczęcia<br>wiemenia                | 2017-11-22 Kierownik otworu: Mr. Young                              |                       |                  |                                       |                                          | Zwierciadło wody podziemnei: PÓŁNO    |                                                                                                    |                                              | 1039757.71             |  |  |
| Data zakończenia                            | 2017-11-23 Opracował: Mr. Smith                                     |                       |                  |                                       | Poziom 15.80 m                           |                                       | WSCHÓD =                                                                                                    | 745144 86                                    |                        |  |  |
| wercenia: 2011-11-20 Optidoowai: Nil: Ontar |                                                                     |                       |                  |                                       |                                          | Poziom ustalony: 12,50 m WYSOK        |                                                                                                    |                                              | 209.05 m               |  |  |
| Skala: jedna strona                         |                                                                     |                       |                  |                                       |                                          | Custom visconis Batan and dillia      |                                                                                                    |                                              | 200,00 m               |  |  |
|                                             |                                                                     |                       |                  |                                       |                                          | System wiercenia Rotary core drilling |                                                                                                    |                                              |                        |  |  |
| Stratygrafia                                | Giębokość zwierciadla<br>wody (m.p. p.1,<br>lokalizacja prób gruntu | Rury osłonowe<br>[mm] | Wiercenie D [mm] | Klasyfikacja według<br>EN ISO 14688-1 | Wskaźnik podzielności<br>rdzenia RQD [%] | Przelot warstwy                       | Opis makrosko                                                                                                    | powy                                         | Uwagi                  |  |  |
| 0,00                                        | 209,05                                                              |                       |                  |                                       |                                          |                                       | Fill: fine grained CAND                                                                                                    | with come oil                                |                        |  |  |
| 1,00-<br>2,00-<br>3,00-<br>4,00-            | Fill                                                                |                       |                  | saCl                                  |                                          | 0,00 -<br>4,90                        | and pieces of bricks partly the size is<br>larger than the borehole diameter,<br>black colour of the soil                           |                                              |                        |  |  |
| 5,00-                                       |                                                                     |                       |                  | Gr                                    |                                          | 4,90 -                                | Fill: coarse GRAVEL wi<br>(clayey shale) and fresh<br>cobles up to 15 cm, dar                                                       | th some silt<br>n angular<br>k grey colour   | r                      |  |  |
| 7,00-                                       | Sand<br>With<br>race of                                             | 8.0                   | 95.0             | Sa                                    | -                                        | 6,40 -<br>8,60                        | J Sand with trace of fines<br>grained with some fine<br>rust-brown<br>Gravelly clay; hard, gra                                      | : medium<br>soil, dense,<br>vel particles u  | Easy<br>drilling       |  |  |
| Sign Sign                                   | fines                                                               | - 13 13 <del>1</del>  |                  |                                       |                                          | 8 60 -                                | to 10 mm (weathered shale), brown                                                                                                   |                                              |                        |  |  |
| 9,00 La                                     | clay:                                                               |                       |                  | grCl                                  |                                          | 9,60                                  | Sandy clay: hard, with some pieces of<br>gravel (guartz) up to 50 mm dia                                                            |                                              | of                     |  |  |
| 10,00- 👸                                    | San <u>dy</u><br>clay                                               |                       |                  | sasiCl                                |                                          | 9,60 -<br>10.50                       | brown                                                                                                    | min dia.,                                    |                        |  |  |
| 11,00-                                      | Sandy⊑⊒ 2087<br>clay                                                |                       |                  | saCl                                  |                                          | 10,50 -<br>12,00                      | Sandy clay: with some<br>gravel - sub angular sh<br>mm. sand is fine. mica                                                          | gravel, hard,<br>ale up to 10<br>included.   |                        |  |  |
| 13,00-                                      | hale, fully<br>reathered                                            |                       |                  | grCl                                  |                                          | 12,00 -<br>14,80                      | brown colour<br>Shale, fully weathered:<br>clay character with sma                                                                  | residual soil,<br>Il particles of            | -                      |  |  |
| 14,00-                                      |                                                                     |                       |                  |                                       |                                          |                                       | shale up to 5 mm, grave                                                                                                    | el parts are                                 |                        |  |  |
| 15,00-                                      | Shale,                                                              |                       |                  |                                       | 8                                        | 14,80 -                               | weathered, grey                                                                                                    |                                              | -                      |  |  |
| 16,00-                                      | reathered y 15,80                                                   |                       |                  |                                       |                                          | 15,80                                 | snale, weathered: in bo<br>small planes, gently inc<br>10-50 mm, weak streng                                                        | renoie core<br>lines, parts<br>th, micas and |                        |  |  |
| 17,00- UE DI A                              | Shale,<br>oderately<br>reathered                                    |                       |                  |                                       | 35                                       | 15,80 -<br>19,30                      | limonite on foliation plan<br>brown/rust                                                                                            | hes,                                         | _                      |  |  |
| 19,00- Ö                                    |                                                                     |                       | 0.               | -                                     |                                          |                                       | layered, drill sharp fragi                                                                                                    | ments 10-50<br>ak/moderately                 | Loosing<br>of drilling |  |  |
| 20,00-                                      | / /                                                                 |                       | 156              |                                       |                                          |                                       | \strong, wet, dark grey                                                                                                    |                                              | fluid                  |  |  |
| 21,00-<br>22,00-                            | Shale,<br>slightly<br>reathered.                                    |                       |                  |                                       | 87                                       | 19,30 -<br>24,00                      | Shale, slightly weathered: moderate<br>strong, fine layered, steeply inclined,<br>wet (saturated – under water table),<br>dark grey |                                              |                        |  |  |
| 24,00                                       | 2095                                                                |                       |                  |                                       |                                          |                                       | dan groy                                                                                                    |                                              |                        |  |  |